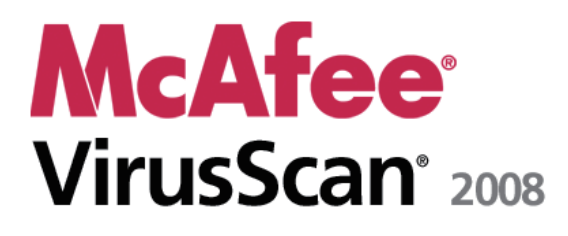

Virus and Spyware Protection ユーザガイド

# 目次

# McAfee VirusScan(マカフィー・ウイルススキャン)

| fee VirusScan(マカフィー・ウイルススキャン)       | 3  |
|-------------------------------------|----|
| McAfee SecurityCenter               | 5  |
| McAfee SecurityCenterの機能            | 6  |
| McAfee SecurityCenterを使用            | 7  |
| McAfee SecurityCenterの更新            | 11 |
| 保護の問題を修復または無視                       | 15 |
| アラートを使用                             | 19 |
| イベントを表示                             | 25 |
| McAfee VirusScan(マカフィー・ウイルススキャン)    | 27 |
| McAfee VirusScan(マカフィー・ウイルススキャン)の機能 | 29 |
| リアルタイムでのウイルス対策の開始                   |    |
| 追加の保護の開始                            | 33 |
| ウイルス対策の設定                           | 37 |
| コンピュータをスキャン                         | 55 |
| スキャン結果を使用                           | 59 |
| McAfee QuickClean                   | 63 |
| McAfee QuickCleanの機能                | 64 |
| コンピュータをクリーニング                       | 65 |
| コンピュータの最適化                          | 68 |
| タスクのスケジュール                          | 69 |
| McAfee Shredder                     | 75 |
| McAfee Shredderの機能                  | 76 |
| ファイル、フォルダ、ディスクの抹消                   | 76 |
| McAfee Network Manager              | 79 |
| McAfee Network Managerの機能           | 80 |
| McAfee Network Manager のアイコンについて    | 81 |
| 管理されたネットワークをセットアップ                  | 83 |
| ネットワークをリモートで管理                      | 89 |
| リファレンス                              | 94 |

# 用語集

95

| マカフィーについて                     | 109 |
|-------------------------------|-----|
| 著作権                           |     |
| ライセンス条項                       |     |
| カスタマおよびテクニカルサポート              |     |
| McAfee Virtual Technicianの使用の |     |
| サポートおよびダウンロード                 |     |

### 第1章

# McAfee VirusScan(マカフィー・ウイル ススキャン)

McAfee VirusScan with SiteAdvisor(マカフィー・ウイルススキャン with サイトアドバイザ)は、高度な検出、保護サービスでパソコンのセ キュリティを最適化し、ウイルス、トロイの木馬、トラッキング Cookie、 スパイウェア、アドウェアおよび怪しいプログラムなどの最新のセキュリ ティ脅威から保護します。 McAfee VirusScan(マカフィー・ウイルスス キャン)では、デスクトップやラップトップ上のファイルおよびフォルダに も保護が拡張され、Eメール、インスタントメッセージ、Web などさまざま な経路から侵入する脅威をターゲットとしています。McAfee SiteAdvisor による独自の Web サイト安全性評価によって、危険な Web サイトを避 けることができます。

| McAfee SecurityCenter            | 5   |
|----------------------------------|-----|
| McAfee VirusScan(マカフィー・ウイルススキャン) | 27  |
| McAfee QuickClean                | 63  |
| McAfee Shredder                  | 75  |
| McAfee Network Manager           | 79  |
| リファレンス                           | 94  |
| マカフィーについて                        | 109 |
| カスタマおよびテクニカルサポート                 | 111 |
|                                  |     |

#### 第2章

# McAfee SecurityCenter

McAfee SecurityCenter を使用することで、コンピュータのセキュリティ の状態を監視し、ウイルス対策、スパイウェア対策、Eメール保護、お よびファイアウォールが最新の状態かどうかを簡単に確認でき、セキュ リティ上の脆弱性に対処できます。またナビゲーションツールと管理画 面で、コンピュータの保護機能全体を管理できます。

コンピュータの保護の設定管理を開始する前に McAfee SecurityCenter の画面を確認し、保護の状態、保護のカテゴリ、保護 サービスの違いがわかるようにしてください。 その上で McAfee SecurityCenter を最新の状態に更新してください。

初期設定が完了したら、McAfee SecurityCenter を使用して、コン ピュータの保護の状態を監視します。保護に関する問題が検出される と、McAfee SecurityCenter からアラートが通知され、重大度に応じて 問題を修復、または無視するかを判断できます。また、スキャンの設 定変更など McAfee SecurityCenter 内での変更を、イベントログで確 認できます。

**注**: McAfee SecurityCenter は、問題を検出するとただちに重要な問題かどうかをレポートします。 保護の問題を診断する上で詳細情報が 必要な場合は、**McAfee Virtual Technician** を実行します。

|                          | _  |
|--------------------------|----|
| McAtee SecurityCenterを使用 | 7  |
| McAfee SecurityCenterの更新 | 11 |
| 保護の問題を修復または無視            | 15 |
| アラートを使用                  | 19 |
| イベントを表示                  | 25 |

# McAfee SecurityCenter の機能

McAfee SecurityCenter には、次の機能が搭載されています。

見やすくなった保護の状態

コンピュータの保護の状態の把握、更新の確認、保護の問題の修復を 簡単に実行できるようになりました。

自動的な更新およびアップグレード

登録済みのプログラムの更新を自動的にダウンロードおよびインストー ルします。登録済みのマカフィープログラムの新しいバージョンが提供 された場合、契約期間内は無料で自動的に入手できます。これにより、 常に最新の保護を利用できます。

#### リアルタイムのセキュリティ アラート機能

緊急のウイルス発生やその他のセキュリティの脅威を通知します。また、 脅威を削除または無効にし、また詳細を確認する対策オプションがあり ます。

# McAfee SecurityCenter を使用

McAfee SecurityCenterの使用を開始する前に、コンピュータの保護の 状態を管理するためのコンポーネントと設定領域を確認してください。 この画像で使用されている用語の詳細については、8 ページの「**保護** の状態について」および 9 ページの「保護カテゴリについて」を参照し てください。マカフィーアカウントの情報から、契約の有効期限を確認 できます。

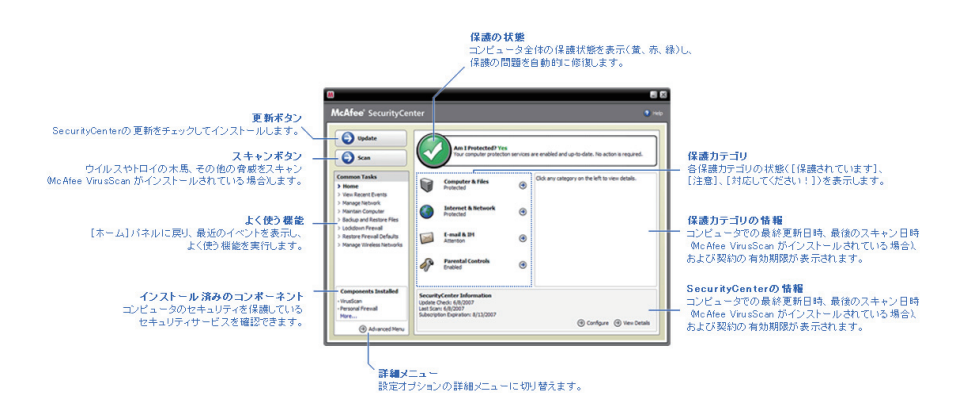

| 保護の状態について  | 8  |
|------------|----|
| 保護カテゴリについて | 9  |
| 保護サービスについて | 10 |
| アカウント情報の管理 | 10 |

### 保護の状態について

コンピュータの保護の状態は、McAfee SecurityCenter の[ホーム]パ ネル上の、保護の状態の領域に表示されます。ここには、最新のセ キュリティ脅威からコンピュータが確実に保護されているかどうか、また は外部からの攻撃や他のセキュリティプログラム、インターネットにアク セスするプログラムなどからの影響を受けているかどうかが表示されま す。

コンピュータの保護の状態は、赤色、黄色、緑色で表示されます。

| 保護の状態 | 説明                                                                                                    |
|-------|----------------------------------------------------------------------------------------------------|
| 赤色    | このコンピュータは保護されていません。McAfee<br>SecurityCenterの[ホーム]パネルの保護の状態の<br>領域には、コンピュータが保護されていない状態が<br>赤色で表示されます。McAfee SecurityCenter か<br>ら、少なくとも1つの重要なセキュリティ問題がレ<br>ポートされます。         |
|       | 万全な保護を維持するには、各保護カテゴリで、重要なセキュリティの問題をすべて修復する必要があります(問題のカテゴリの状態は赤色で[対応してください!]に設定されています)。保護の問題の修復方法については、16ページの「保護の問題を修復」を参照してください。                                           |
| 黄色    | このコンピュータの一部は保護されていません。<br>McAfee SecurityCenter の[ホーム]パネルの保護<br>の状態の領域には、コンピュータが保護されていな<br>い状態が黄色で表示されます。McAfee<br>SecurityCenter により、少なくとも1つの重要では<br>ないセキュリティ問題がレポートされます。 |
|       | 万全な保護を維持するためには、各保護カテゴリに<br>関連付けられている重要ではないセキュリティの問<br>題を修復するか、または無視してください。保護の<br>問題を修復または無視する方法については、15<br>ページの「保護の問題を修復または無視」を参照し<br>てください。                               |
| 緑色    | このコンピュータは万全に保護されています。<br>McAfee SecurityCenter の[ホーム]パネルの保護<br>の状態の領域には、コンピュータが保護されている<br>状態が緑色で表示されます。 McAfee<br>SecurityCenter からは、いかなるセキュリティ上の<br>問題もレポートされていません。       |
|       | 各保護カテゴリに、コンピュータの保護サービスが表<br>示されます。                                                                                                    |

9

### 保護カテゴリについて

SecurityCenter の保護サービスはコンピュータとファイル、インターネットとネットワーク、Eメールとメッセンジャー、および保護者機能の4つのカテゴリに分けられます。この4つのカテゴリにより、コンピュータを保護するセキュリティサービスを参照、設定できます。

カテゴリ名をクリックして保護サービスを設定し、サービスに対して検出 されるセキュリティ上の問題を表示できます。コンピュータの保護の状 態が赤色か黄色の場合は、[必要なアクション]または[注意]メッセー ジに1つ以上のカテゴリが表示され、そのカテゴリ内で問題が検出され ていることが通知されます。保護の状態の詳細については、8ページ の「保護の状態について」を参照してください。

| 保護カテゴリ             | 説明                                              |
|--------------------|-------------------------------------------------|
| コンピュータとファイル        | コンピュータとファイルのカテゴリには、次の保護<br>サービスが設定されています。       |
|                    | ■ ウイルス対策                                        |
|                    | ■ 怪しいプログラム(PUP)対策                               |
|                    | ■ システム監視機能                                      |
|                    | ■ Windows 保護                                    |
| インターネットとネット<br>ワーク | インターネットとネットワークのカテゴリには、次の<br>保護サービスが設定されています。    |
|                    | ■ ファイアウォール保護                                    |
|                    | <ul> <li>■ 個人情報の保護</li> </ul>                   |
| E メールとメッセンジャー      | E メールとインスタントメッセージのカテゴリには、<br>次の保護サービスが設定されています。 |
|                    | ■ Eメール保護                                        |
|                    | ■ スパム対策                                         |
| 保護者機能              | 保護者機能のカテゴリには、次の保護サービスが<br>設定されています。             |
|                    | <ul> <li>コンテンツブロック</li> </ul>                   |

### 保護サービスについて

保護サービスはコンピュータを保護する上で必要となる、McAfee SecurityCenterの主要なコンポーネントです。保護サービスは、マカ フィープログラムに直接対応しています。たとえば、McAfee VirusScan(マカフィー・ウイルススキャン)をインストールすると、ウイル ス対策、怪しいプログラム(PUP)対策、システム監視機能、Windows 保護といった保護サービスが利用できます。これらの保護サービスの 詳細については、McAfee VirusScan(マカフィー・ウイルススキャン)へ ルプを参照してください。

プログラムインストール時には、プログラムに関連付けられたすべての 保護サービスはデフォルトで有効になっています。ただし、保護サービ スはいつでも無効にできます。たとえば、McAfee Privacy Service の インストール時には、コンテンツブロックと個人情報の保護は両方とも 有効になっています。コンテンツブロックを使用しない場合は、完全に 無効化できます。タスクの設定またはメンテナンスの実行中に、一時 的に保護サービスを無効にすることも可能です。

### アカウント情報の管理

マカフィーアカウントを管理するには McAfee SecurityCenter からアカウント情報にアクセスして契約状況を確認してください。

**注**:CD からマカフィープログラムをインストールした場合は、マカフィーの Web サイトでプログラムを登録し、マカフィーアカウントを設定また は更新する必要があります。これは、定期的なプログラムの自動更新 を入手できる場合に限ります。

#### アカウント情報の管理

McAfee SecurityCenter からマカフィーのアカウント情報(マイアカウント)に簡単にアクセスできます。

- 1 [よく使う機能]で[マイアカウント]をクリックします。
- 2 マカフィーアカウントにログインします。

#### 契約の確認

契約の期限が切れていないか確認してください。

タスクバーの右端の通知領域に表示される McAfee
 SecurityCenter のアイコン
 を右クリックし、[契約の確認]をクリックします。

# McAfee SecurityCenter の更新

McAfee SecurityCenter は、登録済みのマカフィープログラムを4時 間ごとに確認し、オンラインで更新をインストールして、最新の状態を維 持します。インストールおよび登録したプログラムによっては、最新の ウイルス定義、ハッカー対策、スパム対策、スパイウェア対策またはプ ライバシー保護のアップグレードがオンラインアップデートに含まれる場 合があります。デフォルトでは4時間ごとに更新が確認されますが、 更新の確認はいつでも可能です。McAfee SecurityCenter によって 更新の有無の確認が行われている間も、他のタスクを継続して実行で きます。

McAfee SecurityCenter の確認および更新インストール方法を変更す ることもできますが、これはお勧めしません。たとえば、更新をダウン ロードしてもインストールは保留するように設定したり、更新をダウン ロードまたはインストールする前に通知するように McAfee SecurityCenter を設定できます。また、自動更新を無効にすることも 可能です。

注:CD からマカフィープログラムをインストールした場合は、マカフィーの Web サイトでプログラムを登録しない限り、プログラムの定期的な 自動更新を受信できません。

### このセクションの内容

| 更新の確認    | 11 |
|----------|----|
| 自動更新の設定  | 12 |
| 自動更新を無効化 | 12 |

### 更新の確認

デフォルトでは、コンピュータがインターネットに接続すると、McAfee SecurityCenter によって4時間ごとに自動的に更新が確認されます。 ただし、4時間より短い間隔で更新の確認を行うこともできます。 自動 更新を無効にする場合は、必ず手動で定期的に更新を確認してください。

McAfee SecurityCenter の[ホーム]パネルで[更新]をクリックします。

**ヒント**:タスクバー右側の通知領域にある[McAfee SecurityCenter]ア イコン を右クリックして、[更新]をクリックすると、McAfee SecurityCenter を起動せずに更新の確認をできます。

#### 自動更新の設定

デフォルトでは、コンピュータがインターネットに接続すると、McAfee SecurityCenter によって4時間ごとに自動的に更新が確認されます。 このデフォルト設定を変更する場合は、自動的に更新をダウンロードし てインストール可能な状態になったら通知するか、更新をダウンロード する前に通知するよう設定できます。

**注**:更新がダウンロードまたはインストール可能な状態になると、アラートで通知されます。アラートから、更新をダウンロードまたはインストールするか、更新を延期するか決定できます。表示されるアラートからプログラムを更新する場合は、ダウンロードおよびインストール前に契約を確認するプロンプトが表示される場合があります。詳細については、19ページの「**アラートを使用**」を参照してください。

1 McAfee SecurityCenter の設定パネルを開きます。

機能の内容

- 1. [よく使う機能]で[ホーム]をクリックします。
- 2. 右パネルの[SecurityCenter の情報]で、[設定]をクリック します。
- [SecurityCenter の設定]パネルの[自動更新が無効です]で[オン]をクリックし、[詳細設定]をクリックします。
- 3 以下のボタンのうち、いずれかをクリックします。
  - サービスが更新されたら自動的に更新をインストールして通知 (推奨)
  - 更新を自動的にダウンロードし、インストール可能な状態になったら通知
  - 更新をダウンロードする前に通知
- 4 [OK]をクリックします。

自動更新を無効化

自動更新を無効にする場合は、最新のセキュリティ保護を維持するために、必ず定期的に更新を確認してください。手動での更新の確認については、11 ページの「**更新の確認**」を参照してください。

1 McAfee SecurityCenter の設定パネルを開きます。

機能の内容

- 1. [よく使う機能]で[ホーム]をクリックします。
- 2. 右パネルの[SecurityCenter の情報]で、[設定]をクリック します。
- 2 [SecurityCenter の設定]パネルの[自動更新が有効です]で、[オ フ]をクリックします。

ヒント: [オン]ボタンをクリックするか、 [更新オプション]パネルで[自動 更新を無効にして更新の有無を手動で確認]をクリックすると、自動更 新を有効化することができます。

# 保護の問題を修復または無視

McAfee SecurityCenter は、問題を検出するとただちに重要な問題か どうかをレポートします。重要な保護の問題は早急な対応が求められ、 保護の状態が赤に変わります。保護の問題が重要でない場合は、早 急な対応は必要ではありませんが、保護のステータスが問題の種類に 応じて変わる場合があります。保護の状態を緑にするためには、すべ ての重要な問題を修復し、重要でない問題を修復するか無視するかを 決定する必要があります。保護の問題を診断する上で詳細情報が必 要な場合は、McAfee Virtual Technician を実行します。 McAfee Virtual Technician の詳細については、McAfee Virtual Technician へ ルプを参照してください。

| 保護の問題を修復 | 16 |  |
|----------|----|--|
| 保護の問題を無視 | 17 |  |

### 保護の問題を修復

ほとんどのセキュリティの問題は自動的に修復されますが、手動による 対応が必要な場合もあります。たとえば、ファイアウォールによる保護 が無効になっている場合、McAfee SecurityCenter により自動的に有 効化されますが、ファイアウォールによる保護がインストールされてい ない場合は、インストールする必要があります。以下の表に、保護の 問題を手動で修復する際に必要な対応を示します。

| 問題                                   | 対応                                                                                  |
|--------------------------------------|-------------------------------------------------------------------------------------|
| コンピュータのフルスキャンが過去<br>30 日以上実行されていません。 | コンピュータを手動でスキャンします。<br>詳細については、McAfee VirusScan<br>(マカフィー・ウイルススキャン)ヘルプ<br>を参照してください。 |
| シグネチャファイル(DAT)ファイル<br>が最新ではありません。    | 保護を手動で更新してください。 詳細<br>については、McAfee VirusScan(マカ<br>フィー・ウイルススキャン) ヘルプを参照<br>してください。  |
| プログラムがインストールされてい<br>ません。             | マカフィーの Web サイトまたは CD か<br>らプログラムをインストールしてくださ<br>い。                                  |
| プログラムのコンポーネントが不足<br>しています。           | マカフィーの Web サイトまたは CD か<br>らプログラムを再インストールしてくださ<br>い。                                 |
| プログラムが登録されていないた<br>め、万全な保護を実行できません。  | マカフィーの Web サイトでプログラムを<br>登録してください。                                                  |
| プログラムの期限が切れていま<br>す。                 | マカフィーの Web サイトでアカウント状<br>況を確認してください。                                                |

**注**:単一の保護の問題が複数の保護カテゴリに影響している場合もあります。この場合、1つのカテゴリ内の問題を修復すると、他の保護カテゴリの問題も修復されます。

#### 保護の問題を自動的に修復

McAfee SecurityCenterでは、ほとんどの保護の問題を自動的に修復 できます。保護の問題が自動的に修復される際にMcAfee SecurityCenterで変更された設定は、イベントログには記録されません。 イベントの詳細については、25 ページの「イベントを表示」を参照してく ださい。

- 1 [よく使う機能]で[ホーム]をクリックします。
- McAfee SecurityCenter の[ホーム]パネルの保護の状態領域で、 [修復]をクリックします。

#### 保護の問題を手動で修復

自動修復を実行しても1つ以上の保護の問題が解決されない場合、手動で問題を解決できます。

- 1 [よく使う機能]で[ホーム]をクリックします。
- McAfee SecurityCenter の[ホーム]パネルで、レポートされた問題 を含む保護カテゴリをクリックします。
- 3 問題の詳細に続いて表示されているリンクをクリックします。

### 保護の問題を無視

McAfee SecurityCenter で重要でない問題が検出された場合は、その 問題を修復または無視できます。その他の重要でない問題は自動的 に無視されます(McAfee Anti-Spam や McAfee Privacy Service がイ ンストールされていない場合など)。コンピュータの保護の状態が緑色 である場合を除き、McAfee SecurityCenter の[ホーム]パネルの保護 カテゴリ情報領域には、無視された問題は表示されません。コン ピュータの保護の状態が緑でなくても、一度問題を無視した後であれば、 保護カテゴリ情報領域内に無視した問題を表示させることはできます。

#### 保護の問題を無視

McAfee SecurityCenter によって検出された重要でない問題を修復し ない場合は、その問題を無視することができます。 問題を無視すると、 McAfee SecurityCenter の保護カテゴリ情報領域からその問題が削除 されます。

- 1 [よく使う機能]で[ホーム]をクリックします。
- McAfee SecurityCenter の[ホーム]パネルで、レポートされた問題 を含む保護カテゴリをクリックします。
- 3 保護の問題の横にある[無視]リンクをクリックします。

無視した問題の表示または非表示

重大度に応じて、無視した保護の問題を表示または非表示にできます。

1 [アラートのオプション]パネルを開きます。

機能の内容

- 1. [よく使う機能]で[ホーム]をクリックします。
- 2. 右パネルの[SecurityCenter の情報]で、[設定]をクリック します。
- 3. [アラート]で[詳細設定]をクリックします。
- **2** [SecurityCenter の設定]パネルで[**無視された問題**]をクリックしま す。
- 3 [無視された問題]パネルで、次の手順を実行します。
  - 問題を無視するには、チェックボックスを選択します。
  - 保護カテゴリ情報領域の問題をレポートするには、チェックボックスの選択を解除します。
- 4 [OK]をクリックします。

**ヒント**: また、保護カテゴリ情報領域内のレポートされた問題の横にある [**無視**] リンクをクリックすると、問題を無視できます。

### 第6章

# アラートを使用

アラートは、何らかの McAfee SecurityCenter イベントが発生すると、 画面の右下隅に小さなポップアップ ダイアログ ボックスで表示されま す。アラートによって、イベントの詳細情報と、イベントに関連付けられ た問題を解決するための推奨事項とオプションが提示されます。ア ラートに、イベントに関する詳細情報へのリンクが含まれる場合もありま す。これらのリンクを使用して、マカフィーのグローバルサイトを起動し たり、トラブルシューティングのために情報をマカフィーに送信できます。

アラートには赤、黄、緑の3種類があります。

| アラートタイプ |                                                                                                    |
|---------|----------------------------------------------------------------------------------------------------|
| 赤       | レッドアラートは、ユーザの対応が必要となる、重要な通<br>知です。 McAfee SecurityCenter によって保護の問題<br>を自動的に修復できない場合、レッドアラートが表示され<br>ます。 |
| 黄       | イエローアラートは、通常ユーザの対応が必要となるも<br>のの、あまり重要ではない通知です。                                                          |
| 緑       | グリーンアラートは、ユーザの対応が必要ない、重要で<br>はない通知です。 グリーンアラートは、イベントに関する<br>基本情報を提示します。                                 |

アラートには保護の状態を監視および管理する重要な役割があるため、 無効にすることはできません。ただし、アラート発生時に音を鳴らした り、起動時にマカフィーの起動画面を表示するなど、一部の情報アラー トでその他のアラートオプションを表示したり設定するかどうかを制御で きます。

| 情報アラートの表示と非表示 | 20 |
|---------------|----|
| アラートのオプションの設定 | 22 |

### 情報アラートの表示と非表示

情報アラートは、パソコンのセキュリティを脅かすことのないイベントが 発生したことを通知します。たとえば、ファイアウォールを設定している 場合、デフォルトでは、コンピュータのプログラムにインターネットへのア クセス権が付与されると情報アラートが表示されます。特定の種類の 情報アラートは非表示にできます。すべての情報アラートを非表示に することもできます。また、全画面表示モードでゲームをプレイすると きも、情報アラートをすべて非表示にできます。ゲームが終了し、全画 面表示モードが終了すると、情報アラートは再表示されます。

誤って情報アラートを非表示にしてしまった場合にも、いつでも再表示 させることができます。 デフォルトでは、すべての情報アラートが表示 されます。

#### 情報アラートの表示または非表示

McAfee SecurityCenter を使用して、一部の情報アラートのみを非表示するか、すべての情報アラートを非表示にするかを設定できます。

1 [アラートのオプション]パネルを開きます。

機能の内容

- 1. [よく使う機能]で[ホーム]をクリックします。
- 2. 右パネルの[SecurityCenter の情報]で、[設定]をクリック します。
- 3. [アラート]で[詳細設定]をクリックします。
- 2 [SecurityCenter の設定]パネルで[情報アラート]をクリックします。
- 3 [情報アラート]パネルで、次の手順を実行します。
  - 情報アラートを表示させるには、チェックボックスの選択を解除 します。
  - 情報アラートを非表示にするには、チェックボックスを選択します。
  - すべての情報アラートを非表示にするには、[情報アラートを表示しない]チェックボックスを選択します。
- 4 [OK]をクリックします。

**ヒント**:アラートの[今後このアラートを表示しない]チェックボックスを選 択すると、情報アラートを非表示にできます。その場合、[情報アラー ト]パネルで該当するチェックボックスの選択を解除すると、その情報ア ラートを再表示できます。 ゲーム時の情報アラートの表示または非表示

全画面表示モードでゲームを行う際に、情報アラートをすべて非表示に できます。ゲームが終了し、全画面表示モードが終了すると、情報ア ラートの表示が再開されます。

1 [アラートのオプション]パネルを開きます。

機能の内容

- 1. [よく使う機能]で[ホーム]をクリックします。
- 2. 右パネルの[SecurityCenter の情報]で、[設定]をクリック します。
- 3. [アラート]で[詳細設定]をクリックします。
- 2 [アラートのオプション]パネルで、[ゲームモードが検出されたとき に情報アラートを表示]チェックボックスを選択するか、選択を解除 します。
- 3 [OK]をクリックします。

### アラートのオプションの設定

アラートの表示頻度は McAfee SecurityCenter で設定されていますが、 一部の基本的なアラートオプションは調節できます。たとえば、アラー トの発生時に音を鳴らしたり、Windows 起動時の起動画面のアラート を非表示にできます。また、オンラインコミュニティ内でのウイルスの発 生やその他セキュリティ脅威に関して通知するアラートを非表示にでき ます。

#### アラート発生時に音を鳴らす

アラート発生時に音による通知を受け取る場合は、アラートごとに音が 鳴るよう設定できます。

1 [アラートのオプション]パネルを開きます。

機能の内容

- 1. [よく使う機能]で[ホーム]をクリックします。
- 2. 右パネルの[SecurityCenter の情報]で、[設定]をクリック します。
- 3. [アラート]で[詳細設定]をクリックします。
- [アラートのオプション]パネルの[サウンド]で、[アラートが発生したときに音を鳴らす]チェックボックスを選択します。

起動時の起動画面を非表示にする

デフォルトでは、Windows の起動時にはマカフィーの起動画面が表示 され、McAfee SecurityCenter により保護が実行されていることが通知 されます。 この起動画面を非表示にすることもできます。

1 [アラートのオプション]パネルを開きます。

機能の内容

- 1. [よく使う機能]で[ホーム]をクリックします。
- 2. 右パネルの[SecurityCenter の情報]で、[設定]をクリック します。
- 3. [アラート]で[詳細設定]をクリックします。
- [アラートのオプション]パネルの[起動画面]で、[Windows の起 動時にマカフィーの起動画面を表示]チェックボックスを選択します。

**ヒント**: [Windows の起動時にマカフィーの起動画面を表示] チェック ボックスを選択すれば、いつでも起動画面を再表示できます。 ウイルス発生によるアラートの非表示

オンラインコミュニティ内でのウイルスの発生やその他セキュリティ脅威 に関して通知するアラートを非表示にできます。

1 [アラートのオプション]パネルを開きます。

機能の内容

- 1. [よく使う機能]で[ホーム]をクリックします。
- 2. 右パネルの[SecurityCenter の情報]で、[設定]をクリック します。
- 3. [アラート]で[詳細設定]をクリックします。
- 2 [アラートのオプション]パネルで、[ウイルスまたはセキュリティの脅 威が発生した場合にアラートを表示]チェックボックスの選択を解除 します。

**ヒント**:[ウイルスまたはセキュリティの脅威が発生した場合にアラートを 表示]チェックボックスを選択すれば、いつでもウイルス発生によるア ラートを再表示できます。

### 第7章

# イベントを表示

イベントとは、保護カテゴリや関連する保護サービス内で行われた対応 や設定変更のことです。さまざまな保護サービスにより、さまざまなイ ベントの種類が記録されます。たとえば、McAfee SecurityCenterで は、保護サービスが有効化または無効化されるとイベントを記録し、ウ イルス対策では、ウイルスが検出および削除されるたびにイベントを記 録し、ファイアウォールによる保護では、インターネット接続がブロックさ れるたびにイベントを記録します。保護カテゴリの詳細については、9 ページの「**保護カテゴリについて**」を参照してください。

トラブルシューティング発生時や他のユーザによって実行された操作を 確認する場合に、イベントを表示できます。保護者はイベントログを使 用して、子供のインターネット利用を監視できます。最近のイベントを 表示して、直近の 30 個のイベントのみ確認できます。すべてのイベン トを表示して、発生したすべてのイベントの包括的なリストを確認できま す。すべてのイベントを表示する場合、McAfee SecurityCenter に よってイベントログが起動され、発生した保護カテゴリに従ってイベント がソートされます。

### このセクションの内容

| 最近のイベントを表示  |  |
|-------------|--|
| すべてのイベントを表示 |  |

### 最近のイベントを表示

最近のイベントを表示して、直近の 30 個のイベントのみ確認できます。

[よく使う機能]で[最近のイベントを表示]をクリックします。

### すべてのイベントを表示

すべてのイベントを表示して、発生したすべてのイベントの包括的なリ ストを確認できます。

- 1 [よく使う機能]で[最近のイベントを表示]をクリックします。
- 2 [最近のイベント]パネルで[ログを表示]をクリックします。
- 3 イベントログの左ペイン(ウィンドウ枠)で、表示するイベントの種類 をクリックします。

第8章

# McAfee VirusScan(マカフィー・ ウイルススキャン)

McAfee VirusScan(マカフィー・ウイルススキャン)は、ウイルス、トロイ の木馬、トラッキング Cookie、スパイウェア、アドウェアおよび怪しいプ ログラムなどの最新のセキュリティ脅威から保護するための高度な検 出および保護サービスを提供します。Eメール、インスタントメッセージ、 Web などさまざまなポイントからの脅威の対象となるデスクトップ上の ファイルおよびフォルダにも、保護機能が拡張されています。

McAfee VirusScan (マカフィー・ウイルススキャン)を使用すれば、いつ でも、あるいは定期的にコンピュータを保護できます。面倒な管理も必 要ありません。作業や、ゲーム、Web 閲覧、Eメールのチェック中にも、 バックグラウンドで常に脅威を監視、スキャン、検出しています。包括 的なスキャンをスケジュールに従って実行し、高度なオプションセットを 使用してコンピュータを定期的にチェックします。必要に応じて McAfee VirusScan (マカフィー・ウイルススキャン)を柔軟にカスタマイ ズできますが、カスタマイズしなくてもコンピュータは保護できます。

コンピュータを通常どおり使用すると、ウイルスやワーム、およびその 他の脅威が侵入する可能性があります。脅威が侵入した場合は McAfee VirusScan(マカフィー・ウイルススキャン)から脅威が通知され、 通常は被害が発生する前に感染したアイテムを消去または隔離します。 ただしまれに別の対応が必要となる場合もあります。その場合、 McAfee VirusScan(マカフィー・ウイルススキャン)を使用すれば、コン ピュータの次回起動時に再スキャンしたり、検出したアイテムを保存し たり削除するなど、アクションを決定できます。

注: McAfee SecurityCenter は、問題を検出するとただちに重要な問題かどうかをレポートします。保護の問題を診断する上で詳細情報が必要な場合は、McAfee Virtual Technician を実行します。

| McAfee VirusScan(マカフィー・ウイルススキャン | )の機能 |
|---------------------------------|------|
|                                 | 29   |
| リアルタイムでのウイルス対策の開始               |      |
| 追加の保護の開始                        |      |
| ウイルス対策の設定                       |      |
| コンピュータをスキャン                     | 55   |
| スキャン結果を使用                       |      |

# McAfee VirusScan(マカフィー・ウイルススキャン)の機能

McAfee VirusScan(マカフィー・ウイルススキャン)には、次の機能が 搭載されています。

#### 総合的なウイルス対策

McAfee VirusScan(マカフィー・ウイルススキャン)は、ウイルス、トロイ の木馬、トラッキング Cookie、スパイウェア、アドウェアおよび怪しいプ ログラムなどの最新のセキュリティ脅威から保護するための高度な検 出および保護サービスを提供します。保護機能はデスクトップやラップ トップ上のファイルおよびフォルダにも拡張され、Eメール、インスタント メッセージ、Web などさまざまな経路から侵入する脅威をターゲットとし ています。 面倒な管理は必要ありません。

#### リソースに配慮したスキャンオプション

スキャン速度が遅い場合は、オプションを無効にして、コンピュータリ ソースの使用を最小限に抑えることができます。ただしウイルス対策は 他のタスクよりも優先度が高いことにご注意ください。 必要に応じて McAfee VirusScan(マカフィー・ウイルススキャン)のリアルタイムの手 動スキャンオプションを柔軟にカスタマイズできます。 カスタマイズしなく ても、コンピュータは保護できます。

#### 自動修復

リアルタイムスキャンまたは手動スキャンの実行中にセキュリティ脅威 が検出されると、脅威の種類に応じて自動的に脅威が処理されます。 このようにしてほとんどの脅威が検出され、ユーザの操作を必要とせず に無効化されます。ただしまれに脅威を無効化できない場合もありま す。その場合、McAfee VirusScan(マカフィー・ウイルススキャン)を使 用すれば、コンピュータの次回起動時に再スキャンしたり、検出したア イテムを保存したり削除するなど、アクションを決定できます。

#### 全画面表示モードでのタスクの一時停止

映画鑑賞やゲームなど、全画面表示でコンピュータを使用する場合、 自動更新や手動スキャンなどの多数のタスクを一時停止できます。

# リアルタイムでのウイルス対策の開始

McAfee VirusScan(マカフィー・ウイルススキャン)には、リアルタイム と手動の2種類のウイルス対策が用意されています。リアルタイムで のウイルス対策では、ウイルスのアクティビティを定期的に監視し、 ユーザまたはコンピュータがアクセスするたびにファイルをスキャンしま す。手動のウイルス対策では、必要に応じてファイルをスキャンできま す。最新のセキュリティ脅威に対して常に保護された状態を維持する ためには、リアルタイムのウイルス対策を有効にし、定期的に包括的な 手動スキャンもスケジュール設定します。デフォルトでは、週1回のス キャンがスケジュール設定されています。リアルタイムおよび手動によ るスキャンの詳細については、55 ページの「コンピュータをスキャン」を 参照してください。

ただし、たとえば、スキャンオプションを変更したり、パフォーマンスの問題を解決する場合など、リアルタイムスキャンを一時的に停止する場合もあります。リアルタイムなウイルス対策を無効にすると、コンピュータは保護されず、Mcafee SecurityCenter の保護の状態は赤になります。 保護の状態の詳細については、Mcafee SecurityCenter ヘルプの「保護の状態について」を参照してください。

### リアルタイムでのウイルス対策の開始

デフォルトでは、リアルタイムでのウイルス対策は有効で、ウイルスやト ロイの木馬、その他のセキュリティ脅威からコンピュータを保護します。 リアルタイムでのウイルス対策を無効にする場合、コンピュータを保護 するためには、再度有効化する必要があります。

1 コンピュータとファイルの設定パネルを表示

機能の内容

- 1. 左ペインで[詳細メニュー]をクリックします。
- 2. [設定]をクリックします。
- 3. [設定]パネルで[コンピュータとファイル]をクリックします。
- 2 [ウイルス対策]で[オン]をクリックします。

リアルタイムなウイルス対策の停止

リアルタイムでのウイルス対策を一時的に停止し、再開時間を指定でき ます。15分、30分、45分、60分後のいずれかを指定して、保護を再 開でき、また、再開しないよう指定もできます。

1 コンピュータとファイルの設定パネルを表示

機能の内容

- 1. 左ペインで[詳細メニュー]をクリックします。
- 2. [設定]をクリックします。
- 3. [設定]パネルで[コンピュータとファイル]をクリックします。
- 2 [ウイルス対策]で[オフ]をクリックします。
- **3** ダイアログボックスで、リアルタイムスキャンを再開する時間を選択 します。
- 4 [OK]をクリックします。

### 第9章

# 追加の保護の開始

リアルタイムでのウイルス対策に加えて、McAfee VirusScan(マカ フィー・ウイルススキャン)には、スクリプト、スパイウェア、危険性のある Eメールやインスタントメッセージの添付ファイルに対する追加保護機 能が用意されています。デフォルトでは、スクリプトスキャン、スパイ ウェア対策、Eメール保護、インスタントメッセージの保護が有効になっ ています。

#### スクリプトスキャンによる保護

スクリプトスキャンによる保護は、危険性のあるスクリプトを検出し、コン ピュータでの実行を回避します。ファイルを作成、コピーまたは削除し たり、Windows のレジストリを開くようなスクリプトなど、不審なスクリプ トアクティビティを監視し、被害が発生する前に、アラートが表示されま す。

#### スパイウェア対策

スパイウェア対策により、スパイウェア、アドウェアおよびその他の怪し いプログラムが検出されます。スパイウェアとは、コンピュータに知ら ないうちにインストールされ、ユーザの動作を監視し、個人情報を収集 し、追加のソフトウェアをインストールしたり、ブラウザのアクティビティを リダイレクトするなど、コンピュータの制御を妨害するソフトウェアです。

#### Eメール保護

Eメール保護により、送受信する Eメールおよび添付ファイル内の不審 なアクティビティが検出されます。

#### インスタントメッセージ保護

インスタントメッセージ保護により、受信するインスタントメッセージの添 付ファイルからセキュリティ脅威が検出されます。また、インスタント メッセージでの個人情報の共有を回避できます。

| スクリプトスキャンによる保護の開始 | 34 |
|-------------------|----|
| スパイウェア対策の開始       | 34 |
| Eメール保護を開始         | 34 |
| メッセンジャー保護を開始      | 35 |

### スクリプトスキャンによる保護の開始

スクリプトスキャンによる保護により、危険性のあるスクリプトが検出され、コンピュータでの実行を回避できます。スクリプトスキャンによる保護により、スクリプトによりファイルが作成、コピーまたは削除されたり、Windows のレジストリが変更されると、アラートが表示されます。

1 コンピュータとファイルの設定パネルを表示

機能の内容

- 1. 左ペインで[詳細メニュー]をクリックします。
- 2. [設定]をクリックします。
- 3. [設定]パネルで[コンピュータとファイル]をクリックします。
- 2 [スクリプトスキャンによる保護]で[オン]をクリックします。

**注**: スクリプトスキャンによる保護はいつでも無効化できますが、無効 にすると危険性のあるスクリプトに対する脆弱性からの保護を実行でき ません。

### スパイウェア対策の開始

スパイウェア対策を有効化して、ユーザの知らない間に情報を収集して 伝送するスパイウェア、アドウェアおよびその他の怪しいプログラムを 検出し削除できます。

1 コンピュータとファイルの設定パネルを表示

機能の内容

- 1. 左ペインで[詳細メニュー]をクリックします。
- 2. [設定]をクリックします。
- 3. [設定]パネルで[コンピュータとファイル]をクリックします。
- 2 [スクリプトスキャンによる保護]で[オン]をクリックします。

**注**: スパイウェア対策はいつでも無効化できますが、無効にすると怪し いプログラムに対する脆弱性を保護できません。
Eメール保護を開始

Eメール保護を有効化して、Eメールや添付ファイルの送信(SMTP)や 受信(POP3)に含まれる脅威やワームを検出します。

1 Eメールとメッセンジャーの設定パネルを表示

機能の内容

- 1. 左ペインで[詳細メニュー]をクリックします。
- 2. [設定]をクリックします。
- 3. [設定]パネルで[Eメールとメッセンジャー]をクリックします。
- **2** [Eメール保護]で[オン]をクリックします。

**注**: Eメール保護はいつでも無効化できますが、無効にするとE メール脅威に対する脆弱性からの保護を実行できません。

メッセンジャー保護を開始

インスタントメッセージ保護を有効にして、受信するインスタントメッセージの添付ファイルに含まれるセキュリティ脅威を検出します。

1 Eメールとメッセンジャーの設定パネルを表示

機能の内容

- 1. 左ペインで[詳細メニュー]をクリックします。
- 2. [設定]をクリックします。
- 3. [設定]パネルで[Eメールとメッセンジャー]をクリックします。
- 2 [メッセンジャーの保護]で[オン]をクリックします。

**注**: インスタントメッセージ保護はいつでも無効化できますが、無効に すると危険性のあるインスタントメッセージの添付ファイルに対する脆弱 性からの保護を実行できません。

# ウイルス対策の設定

McAfee VirusScan (マカフィー・ウイルススキャン)には、リアルタイムと 手動の2種類のウイルス対策が用意されています。リアルタイムのウ イルス対策スキャンは、ユーザまたはコンピュータがファイルにアクセス するたびにスキャンを実行します。手動のウイルス対策では、必要に 応じてファイルをスキャンできます。保護の種類に応じて、さまざまな オプションを設定できます。たとえば、リアルタイムでの保護により継 続的にコンピュータが監視されているため、基本的なスキャンオプショ ンのセットを選択すると、手動による保護やオンデマンド保護など、さら に包括的なスキャンオプションを利用できます。

## このセクションの内容

| リアルタイム スキャン オプションの設定        |    |
|-----------------------------|----|
| 手動スキャンオプションの設定              | 40 |
| McAfee SystemGuardsオプションを使用 | 44 |
| 信頼リストの使用                    | 51 |

## リアルタイム スキャン オプションの設定

リアルタイムでのウイルス対策を開始する場合、McAfee VirusScan(マ カフィー・ウイルススキャン)のデフォルトのオプションセットを使用して ファイルをスキャンできますが、必要に応じてデフォルトのオプションを 変更できます。

リアルタイム スキャン オプションを変更するには、スキャン時のチェッ ク事項と、スキャンする場所、スキャンするファイルの種類を指定する 必要があります。たとえば、McAfee VirusScan(マカフィー・ウイルス スキャン)のチェック対象として、未知のウイルスをチェックするか、また はWeb サイトがユーザの行動を追跡するための Cookie をチェックす るかどうかを決定し、スキャンする場所として、コンピュータにマッピング されるネットワークドライブをスキャンするのか、または単にローカルド ライブをスキャンするのかを決定できます。また、スキャンするファイル の種類を指定できます(すべてのファイル、または最もウイルス他検出 されやすいプログラムファイル、文書など)。

リアルタイム スキャン オプションを変更する場合は、バッファオーバー フロー保護がコンピュータに適用されているかどうかを指定する必要が あります。バッファとは、コンピュータの情報を一時的に保持するため に使用されるメモリの一部です。バッファオーバーフローは、怪しいプ ログラムまたはプロセスが保存しようとする情報量がバッファの制限を 越えた場合に発生します。バッファオーバーフローが発生すると、セ キュリティ攻撃に対する脆弱性が高まります。

### リアルタイム スキャン オプションの設定

リアルタイム スキャン オプションを設定して、リアルタイムスキャンの 検出対象、スキャンする場所およびファイルの種類をカスタマイズでき ます。オプションには、未知のウイルスのスキャンと、トラッキング Cookie、バッファオーバーフロー保護が含まれています。また、リアル タイムスキャンを設定して、コンピュータにマッピングされるネットワーク ドライブをチェックできます。 1 [リアルタイムスキャン]パネルを開きます。

- 1. [よく使う機能]で[ホーム]をクリックします。
- SecurityCenter の[ホーム]パネルで[コンピュータとファイ ル]をクリックします。
- 3. [コンピュータとファイル]情報領域で、[設定]をクリックしま す。
- 4. [コンピュータとファイルの設定]パネルで、ウイルス対策が 有効化されているか確認し、[**詳細設定**]をクリックします。
- 2 リアルタイム スキャン オプションを指定して、[OK]をクリックしま す。

| 目的                                          | 手順                                                                           |
|---------------------------------------------|------------------------------------------------------------------------------|
| 未知のウイルスおよび既知の<br>ウイルスの新しい亜種の検出              | [ <b>ヒューリスティック方式を使用して未</b><br><b>知のウイルスをスキャン</b> ]チェックボッ<br>クスを選択します。        |
| Cookie の検出                                  | [ <b>トラッキング Cookie をスキャンして</b><br>削除]チェックボックスを選択します。                         |
| ネットワークに接続しているド<br>ライブ上のウイルスおよびその<br>他の脅威を検出 | [ <b>ネットワークドライブをスキャン</b> ]チェッ<br>クボックスを選択します。                                |
| バッファオーバーフローからコ<br>ンピュータを保護                  | [ <b>バッファオーバーフロー保護を有効</b><br>化]チェックボックスを選択します。                               |
| スキャンするファイルの種類を<br>指定                        | [ <b>すべてのファイル(推奨</b> )]または[ <b>プ</b><br>ロ <b>グラムファイルと文書のみ</b> ]をクリッ<br>クします。 |

## 手動スキャンオプションの設定

手動のウイルス対策では、必要に応じてファイルをスキャンできます。 手動スキャンを開始する場合は、McAfee VirusScan(マカフィー・ウイ ルススキャン)は、より包括的なスキャンオプションのセットを使用して、 ウイルスおよび危険性のある項目を確認します。手動スキャンオプシ ョンを変更するには、スキャン時の確認事項を決定している必要があり ます。たとえば、未知のウイルス、スパイウェアやアドウェアなどの怪 しいプログラム、コンピュータへの不正アクセスを可能にするルートキッ トなどのステルスプログラム、およびユーザの閲覧履歴を追跡する Cookie を検出対象とするかどうかを指定できます。また、チェック対 象ファイルの種類を指定する必要があります。たとえば、McAfee VirusScan(マカフィー・ウイルススキャン)がすべてのファイルをチェッ クするのか、または最もウイルスが検出されるプログラムファイルや文 書だけをチェックするのか指定できます。また、アーカイブファイル(た とえば.zip ファイル)をスキャン対象に含めるかどうかも指定できます。

デフォルトでは、McAfee VirusScan(マカフィー・ウイルススキャン)は、 手動スキャン実行時にはコンピュータ上のすべてのドライブおよびフォ ルダをチェックします。ただし、必要に応じてデフォルトの場所を変更で きます。たとえば、重要なシステムファイルやデスクトップ上の項目、ま たはプログラムファイルフォルダ内の項目のみをスキャンすることもで きます。手動スキャンを開始する場合は、定期的なスキャンスケ ジュールを設定できます。スケジュールスキャンは、デフォルトのス キャンオプションを使用して、コンピュータ全体を常にチェックします。 デフォルトでは、週1回のスキャンがスケジュール設定されています。

スキャン速度が遅い場合は、このオプションを無効にしてコンピュータリ ソースの使用を最小限に抑えることができます。ただしウイルス対策は 他のタスクよりも優先度が高いことにご注意ください。

**注**: 映画鑑賞やゲームなど、全画面表示でコンピュータを使用する場合、自動更新や手動スキャンなどの多数のタスクを一時停止できます。

### 手動スキャンオプションの設定

手動スキャンオプションを設定して、手動スキャンの検出対象、スキャンする場所およびファイルの種類をカスタマイズできます。オプションには、未知のウイルス、アーカイブファイル、スパイウェア、怪しいプログラム、トラッキング Cookie、ルートキットおよびステルスプログラムのスキャンが含まれます。

1 [手動スキャン]パネルを開きます。

機能の内容

1

- 1. [よく使う機能]で[ホーム]をクリックします。
- SecurityCenter の[ホーム]パネルで[コンピュータとファイ ル]をクリックします。
- 3. [コンピュータとファイル]情報領域で、[設定]をクリックしま す。
- 4. [コンピュータとファイルの設定]パネルで、ウイルス対策が 有効化されているか確認し、[**詳細設定**]をクリックします。
- 5. [ウイルス対策]パネルで[手動スキャン]をクリックします。
- 2 手動スキャンオプションを指定して、[OK]をクリックします。

| 目的                                                                           | 手順                                                                    |
|------------------------------------------------------------------------------|-----------------------------------------------------------------------|
| 未知のウイルスおよび既知の<br>ウイルスの新しい亜種の検<br>出。                                          | [ <b>ヒューリスティック方式を使用して未</b><br><b>知のウイルスをスキャン</b> ]チェックボッ<br>クスを選択します。 |
| Zip ファイルなどのアーカイブ<br>ファイルに含まれるウイルスの<br>検出と削除を実行。                              | [ <b>.zip とその他のアーカイブファイルを</b><br>スキャン]チェックボックスを選択しま<br>す。             |
| スパイウェア、アドウェアおよ<br>びその他の怪しいプログラム<br>が検出されます。                                  | [ <b>スパイウェアと怪しいプログラム</b><br>(PUP)をスキャン]チェックボックスを<br>選択します。            |
| Cookie の検出。                                                                  | [ <b>トラッキング Cookie をスキャンして</b><br><b>削除</b> ]チェックボックスを選択します。          |
| ルートキットとステルスプログ<br>ラムは、既存の Windows シス<br>テムファイルを変更および攻撃<br>するプログラムです。         | [ <b>ルートキットとその他のステルスプロ<br/>グラムをスキャン</b> ]チェックボックスを<br>選択します。          |
| インターネットの閲覧や文書の<br>作成など、他のタスクが優先さ<br>れるため、スキャンに使用され<br>るプロセッサパワーが少なくな<br>ります。 | [ <b>最小限のコンピュータリソースを使用<br/>するスキャン</b> ]チェックボックスを選択<br>します。            |
| スキャンするファイルの種類を<br>指定。                                                        | [ <b>すべてのファイル(推奨)</b> ]または[ <b>プ</b><br>ログラムファイルと文書のみ]をクリッ<br>クします。   |

### 手動スキャンの場所の設定

手動スキャン実行時に、ウイルスやその他の危険性のある項目を検索 する場所を設定します。コンピュータ上のすべてのファイル、フォルダ、 ドライブをスキャンすることも、特定のフォルダおよびドライブを限定的 にスキャンすることもできます。

1 [手動スキャン]パネルを開きます。

- 1. [よく使う機能]で[ホーム]をクリックします。
- SecurityCenter の[ホーム]パネルで[コンピュータとファイ ル]をクリックします。
- 3. [コンピュータとファイル]情報領域で、[設定]をクリックしま す。
- 4. [コンピュータとファイルの設定]パネルで、ウイルス対策が 有効化されているか確認し、[**詳細設定**]をクリックします。
- 5. [ウイルス対策]パネルで[手動スキャン]をクリックします。
- 2 [標準設定のスキャン場所]をクリックして、確認します。
- 3 手動スキャンの場所を指定して、[OK]をクリックします。

| 目的                                   | 手順                                                                    |
|--------------------------------------|-----------------------------------------------------------------------|
| コンピュータ上のすべての<br>ファイルおよびフォルダを<br>スキャン | [ <b>(マイ)コンピュータ</b> ]チェックボックスを<br>選択します。                              |
| 特定のファイル、フォルダ、ド<br>ライブをスキャン           | [ <b>(マイ)コンピュータ</b> ]チェックボックスの<br>選択を解除し、1 つ以上のフォルダまた<br>はドライブを選択します。 |
| 重要なシステムファイルをス<br>キャン                 | [(マイ) コンピュータ]チェックボックスの<br>選択を解除し、[重要なシステムファイ<br>ル]チェックボックスを選択します。     |

スキャンのスケジュール

スキャンをスケジュールして、週や日に数回など、コンピュータのウイル スや他の脅威を徹底的にチェックできます。スケジュールスキャンは、 デフォルトのスキャンオプションを使用して、コンピュータ全体を常に チェックします。デフォルトでは、週1回のスキャンがスケジュール設 定されています。スキャン速度が遅い場合は、このオプションを無効に してコンピュータリソースの使用を最小限に抑えることができます。ただ しウイルス対策は他のタスクよりも優先度が高いことにご注意ください。

1 [スケジュールスキャン]ペインを開きます。

機能の内容

- 1. [よく使う機能]で[ホーム]をクリックします。
- SecurityCenter の[ホーム]パネルで[コンピュータとファイ ル]をクリックします。
- 3. [コンピュータとファイル]情報領域で、[設定]をクリックしま す。
- 4. [コンピュータとファイルの設定]パネルで、ウイルス対策が 有効化されているか確認し、[**詳細設定**]をクリックします。
- 5. [ウイルス対策]パネルで[**スケジュースキャン**]をクリックし ます。
- 2 [スケジュールスキャンを有効化]を選択します。
- 3 スキャンに使用されるプロセッサパワーを軽減するには、[最小限 のコンピュータリソースを使用するスキャン]を選択します。
- 4 1日以上の日数を選択します。
- 5 開始時刻を指定します。
- 6 [OK]をクリックします。

ヒント: [リセット]をクリックしてデフォルトのスケジュールを復元できます。

## McAfee SystemGuards オプションを使用

SystemGuards により、コンピュータ上の Windows のレジストリや重要なシステムファイルに対して実行された不正な変更を監視、ログ記録、 レポートおよび管理できます。レジストリおよびファイルが不正に変更 されると、コンピュータに被害が及んだり、セキュリティが侵害されたり、 重要なシステムファイルが損傷を受ける可能性があります。

レジストリおよびファイルの変更は頻繁にコンピュータ上で発生します。 ほとんどの変更は危険性がないため、SystemGuardsのデフォルトの 設定では、重大な脅威となりうる不正な変更に対して信頼できる高度な 保護を提供するよう設定されています。たとえば、重大な脅威を引き 起こす可能性のある変更が SystemGuards で検出されると、その不正 な活動はただちにレポート、記録されます。一般的な変更ではあるも のの、被害の可能性がゼロではない場合は、記録のみが実行されます。 ただし、デフォルトでは、標準でリスクの低い変更の監視は無効になっ ています。SystemGuardsの技術により、保護機能を拡張設定してあ らゆる環境に適用できます。

SystemGuards は 3 種類あります。 プログラム用 SystemGuards、 Windows 用 SystemGuards およびブラウザ用 SystemGuards です。

### プログラム用 SystemGuards

プログラム用 SystemGuards は、コンピュータのレジストリや Windows に不可欠なその他の重要ファイルに対する不正な変更を検 出します。これらの重要なレジストリ項目およびファイルには、ActiveX のインストール、スタートアップ項目、Windows シェル実行フック、およ び ShellServiceObjectDelayLoad が含まれます。これらを監視する ことで、プログラム用の SystemGuards 技術は、Windows 起動時に自 動的に起動されるスパイウェアや怪しいプログラムに加え、不審な ActiveX プログラムを停止します。

### Windows 用 SystemGuards

Windows 用 SystemGuards も、コンピュータのレジストリや Windows に不可欠なその他の重要ファイルに対する不正な変更を検出します。 これらの重要なレジストリ項目およびファイルには、コンテキスト メ ニュー ハンドラ、appInit DLLs および Windows Hosts ファイルが含ま れます。これらを監視することで、Windows 用の SystemGuards 技 術は、不正な情報や個人情報の送受信を防止します。また、ユーザや ユーザの家族にとって重要なプログラムの表示や動作を不正に変更す る不審なプログラムの停止にも有効です。

### ブラウザ用 SystemGuards

プログラム用、Windows 用 SystemGuards と同様、ブラウザ用 SystemGuards も、コンピュータのレジストリや Windows に不可欠な その他の重要ファイルに対する不正な変更を検出します。 ただし、ブラ ウザ用 SystemGuards は、Internet Explorer アドオン、Internet Explorer URL および Internet Explorer セキュリティゾーンのような重 要なレジストリ項目およびファイルに対する変更を監視します。 これら を監視することで、ブラウザ用 SystemGuards は、不審な Web サイト へのリダイレクトをはじめとする不正なブラウザアクティビティ、知らない うちに行われるブラウザ設定やオプションの変更、不審な Web サイト の信頼などを防止します。

### McAfee SystemGuards による保護を有効化

SystemGuards による保護を有効化すると、コンピュータ上で変更され た不正な Windows のレジストリやファイルが検出され、アラートが表示 されます。レジストリおよびファイルが不正に変更されると、コンピュー タに被害が及んだり、セキュリティが侵害されたり、重要なシステムファ イルが損傷を受ける可能性があります。

1 コンピュータとファイルの設定パネルを表示

#### 機能の内容

- 1. 左ペインで[詳細メニュー]をクリックします。
- 2. [設定]をクリックします。
- 3. [設定]パネルで[コンピュータとファイル]をクリックします。
- 2 [SystemGuard による保護]で[オン]をクリックします。

注: [オフ]をクリックして SystemGuards による保護を無効化できます。

### SystemGuards オプションの設定

[SystemGuards]パネルを使用して、Windowsのファイル、プログラムおよび Internet Explorer に関連付けられた不正なレジストリやファイルの変更に対し て、保護、ログ記録およびアラートオプションを設定します。レジストリおよびフ ァイルが不正に変更されると、コンピュータに被害が及んだり、セキュリティが 侵害されたり、重要なシステムファイルが損害を受ける可能性があります。

1 [SystemGuards]パネルを開きます。

機能の内容

- 1. [よく使う機能]で[ホーム]をクリックします。
- SecurityCenter の[ホーム]パネルで[コンピュータとファイ ル]をクリックします。
- 3. [コンピュータとファイル]情報領域で、[設定]をクリックしま す。
- [コンピュータとファイルの設定]パネルで、SystemGuard による保護が有効化されているか確認し、[詳細設定]をク リックします。
- 2 リストから SystemGuard の種類を選択します。
  - プログラム用 SystemGuards
  - Windows 用 SystemGuards
  - ブラウザ用 SystemGuards
- 3 [オプションの選択]で、次のいずれかの操作を実行します。
  - プログラム用、Windows 用、ブラウザ用 SystemGuards に関 連付けられた不正なレジストリおよびファイルの変更を検出し、 ログに記録し、レポートするには、[アラートを表示]をクリックし ます。
  - プログラム用、Windows 用、ブラウザ用 SystemGuards に関 連付けられた不正なレジストリおよびファイルの変更を検出して ログに記録するには、[ログ記録のみ]をクリックします。
  - プログラム用、Windows 用、ブラウザ用 SystemGuards に関 連付けられた不正なレジストリおよびファイルの変更の検出を 無効にするには、[この SystemGuard を無効化]をクリックし ます。

**注**: SystemGuardsの種類の詳細については、47 ページの 「**SystemGuardsの種類について**」を参照してください。

### McAfee SystemGuards の種類について

McAfee SystemGuards は、コンピュータのレジストリおよび Window のその他の重要なファイルへの、不正な変更を検出します。 SystemGuards は 3 種類あります。 プログラム用 SystemGuards、 Windows 用 SystemGuards およびブラウザ用 SystemGuards です。

### プログラム用 SystemGuards

プログラム用 SystemGuards 技術により、Windows の起動時に自動 的に起動されるスパイウェアや怪しいプログラムだけでなく、(インター ネットからダウンロードした)不審な ActiveX プログラムが阻止されます。

| SystemGuards   | 検出                                                     |
|----------------|--------------------------------------------------------|
| ActiveX のイン    | ActiveX のレジストリが不正に変更されると、コンピュータ                        |
| ストール           | に被害が及んだり、セキュリティが侵害されたり、重要なシ<br>ステムファイルが損害を受ける可能性があります。 |
| スタートアップ項       | スパイウェア、アドウェア、怪しいプログラムによりスタート                           |
| 日              | アップ項目のファイルの変更がインストールされると、コン                            |
|                | ピュータの起動時に怪しいプログラムが実行される可能                              |
|                | 性があります。                                                |
| Windows のシェ    | スパイウェア、アドウェア、怪しいプログラムにより                               |
| ル実行フック         | Windows のシェル実行フックがインストールされると、セ                         |
|                | キュリティプログラムが適切に動作しなくなる可能性があ                             |
|                | ります。                                                   |
| ShellServiceOb | スパイウェア、アドウェア、怪しいプログラムにより                               |
| jectDelayLoad  | ShellServiceObjectDelayLoad のレジストリが変更され                |
|                | ると、コンピュータの起動時に有害なファイルが実行され                             |
|                | る可能性があります。                                             |

### Windows 用 SystemGuards

Windows 用 SystemGuards 技術により、不正な情報や個人情報の送 受信が防止されます。また、ユーザやユーザの家族にとって重要なプ ログラムの表示や動作を不正に変更する不審なプログラムの停止にも 有効です。

| SystemGuards         | 検出                                                                                                    |
|----------------------|----------------------------------------------------------------------------------------------------|
| コンテキスト メ<br>ニュー ハンドラ | Windows のコンテキスト メニュー ハンドラのレジストリ<br>が不正に変更されると、Windows メニューの表示や動作<br>に影響が出る可能性があります。コンテキストメニューを<br>使用すると、ファイルの右クリックなど、コンピュータ上でア<br>クションを実行できます。 |
| AppInit DLLs         | Windows AppInit_DLL のレジストリが不正に変更される<br>と、コンピュータを起動したときに有害なファイルが実行さ<br>れる可能性があります。                                                              |

| SystemGuards                                    | 検出                                                                                                    |
|-------------------------------------------------|----------------------------------------------------------------------------------------------------|
| Windows Hosts<br>ファイル                           | スパイウェア、アドウェア、怪しいプログラムにより<br>Windows Hosts ファイルが不正に変更されると、ブラウ<br>ザが不正な Web サイトにリダイレクトされたり、ソフトウェ<br>アの更新がブロックされる可能性があります。     |
| Winlogon シェル                                    | スパイウェア、アドウェア、怪しいプログラムにより<br>Winlogon シェルのレジストリが変更されると、Windows<br>Explorer の代わりに他のプログラムが実行される可能性<br>があります。                   |
| WinlogonUserl<br>nit                            | スパイウェア、アドウェア、怪しいプログラムにより<br>WinlogonUserInitのレジストリが変更されると、Windows<br>にログオンしたときに怪しいプログラムが実行される可能<br>性があります。                  |
| Windows プロト<br>コル                               | スパイウェア、アドウェア、怪しいプログラムにより<br>Windows プロトコルのレジストリが変更されると、コンピュ<br>ータがインターネットで情報を送受信する方法に影響が出<br>る可能性があります。                     |
| WinSock LSP<br>(Layered<br>Service<br>Provider) | スパイウェア、アドウェア、怪しいプログラムにより<br>WinSock LSP(Layered Service Provider)のレジストリ<br>が変更されると、インターネットで送受信した情報が傍受さ<br>れたり変更される可能性があります。 |
| Windows シェル<br>の Open コマン<br>ド                  | Windows シェルの Open コマンドが不正に変更される<br>と、ワームやその他の不正プログラムがコンピュータ上で<br>実行される可能性があります。                                             |
| SharedTaskSc<br>heduler                         | スパイウェア、アドウェア、怪しいプログラムにより<br>SharedTaskSchedulerのレジストリおよびファイルが変<br>更されると、コンピュータの起動時に有害なファイルが実<br>行される可能性があります。               |
| Windows<br>Messenger サ<br>ービス                   | スパイウェア、アドウェア、怪しいプログラムにより<br>Windows Messenger サービスのレジストリが変更される<br>と、コンピュータに未承諾広告が表示されたり、リモートか<br>らプログラムが実行される可能性があります。      |
| Windows<br>win.ini ファイル                         | スパイウェア、アドウェア、怪しいプログラムによりWin.ini<br>ファイルが変更されると、コンピュータの起動時に怪しいプ<br>ログラムが実行される可能性があります。                                       |

## ブラウザ用 SystemGuards

ブラウザ用 SystemGuards 技術により、不審な Web サイトへのリダイ レクトをはじめとする不正なブラウザアクティビティ、知らないうちに行わ れるブラウザ設定やオプションの変更、不審な Web サイトの信頼など を防止します。

| SystemGuards                      | 検出                                                                                                    |
|-----------------------------------|----------------------------------------------------------------------------------------------------|
| ブラウザ ヘルパー<br>オブジェクト               | スパイウェア、アドウェア、怪しいプログラムにより<br>ブラウザ ヘルパー オブジェクトが使用されると、<br>Web 閲覧履歴が追跡されたり、未承諾広告が表<br>示される可能性があります。                              |
| Internet Explorer<br>バー           | Internet Explorer のバー([検索]や[お気に入り]<br>など)のレジストリが不正に変更されると、Internet<br>Explorer の表示および動作に影響が出る可能性<br>があります。                    |
| Internet Explorer<br>アドオン         | スパイウェア、アドウェア、怪しいプログラムにより<br>Internet Explorer アドオンがインストールされる<br>と、Web 閲覧履歴が追跡されたり、未承諾広告が<br>表示される可能性があります。                    |
| Internet Explorer<br>ShellBrowser | Internet Explorer ShellBrowser のレジストリが不<br>正に変更されると、Web ブラウザの表示や動作に<br>影響が出る可能性があります。                                         |
| Internet Explorer<br>WebBrowser   | Internet Explorer Web Browser のレジストリが不<br>正に変更されると、Web ブラウザの表示や動作に<br>影響が出る可能性があります。                                          |
| Internet Explorer<br>URL 検索フック    | スパイウェア、アドウェア、怪しいプログラムにより<br>Internet Explorer URL 検索フックのレジストリが<br>変更されると、Web で検索を実行したときに不正な<br>Web サイトにリダイレクトされる可能性がありま<br>す。 |
| Internet Explorer<br>URL          | スパイウェア、アドウェア、怪しいプログラムにより<br>Internet Explorer URL のレジストリが変更される<br>と、ブラウザの設定に影響が出る可能性がありま<br>す。                                |
| Internet Explorer<br>制限           | スパイウェア、アドウェア、怪しいプログラムにより<br>Internet Explorer 制限のレジストリが変更される<br>と、ブラウザの設定やオプションに影響が出る可能<br>性があります。                            |
| Internet Explorer<br>セキュリティゾーン    | スパイウェア、アドウェア、怪しいプログラムにより<br>Internet Explorer セキュリティゾーンのレジストリ<br>が変更されると、コンピュータの起動時に有害な<br>ファイルが実行される可能性があります。                |

| SystemGuards                 | 検出                                                                                                    |
|------------------------------|----------------------------------------------------------------------------------------------------|
| Internet Explorer<br>信頼済みサイト | スパイウェア、アドウェア、怪しいプログラムにより<br>Internet Explorer 信頼済みサイトのレジストリが変<br>更されると、不正な Web サイトがブラウザにより信<br>頼される可能性があります。 |
| Internet Explorer<br>のポリシー   | スパイウェア、アドウェア、怪しいプログラムにより<br>Internet Explorer ポリシーのレジストリが変更され<br>ると、ブラウザの表示やオプションに影響が出る可<br>能性があります。         |

## 信頼リストの使用

McAfee VirusScan(マカフィー・ウイルススキャン)を使用して、ファイル やレジストリの変更(SystemGuard)、またはプログラムやバッファオー バーフローを検出する場合、検出された項目を信頼するか削除するか の選択が要求されます。検出された項目を信頼し、今後この項目によ るアクティビティに関する通知が不要な場合は、この項目を信頼リスト に追加します。リストに追加すると、この項目は検出されなくなり、また 通知されることもありません。項目を信頼リストに登録したが、この項 目のアクティビティをブロックする必要がある場合は、ブロックできます。 ブロックすると、その項目がコンピュータ上で実行されコンピュータに変 更を加えることを防止でき、アクティビティに関して通知されることもあり ません。また、信頼リストから項目を削除することもできます。削除す ると、McAfee VirusScan(マカフィー・ウイルススキャン)によって再度 その項目のアクティビティが検出されます。

### 信頼リストを管理

[信頼リスト]パネルを使用して、以前検出され信頼済の項目を、信頼またはブロックできます。また、信頼リストから項目を削除すると、 McAfee VirusScan(マカフィー・ウイルススキャン)によって再度検出されます。

1 [信頼リスト]パネルを開きます。

- 1. [よく使う機能]で[ホーム]をクリックします。
- SecurityCenter の[ホーム]パネルで[コンピュータとファイ ル]をクリックします。
- 3. [コンピュータとファイル]情報領域で、[設定]をクリックしま す。
- 4. [コンピュータとファイルの設定]パネルで、ウイルス対策が 有効化されているか確認し、[詳細設定]をクリックします。
- 5. [ウイルス対策]パネルで[信頼リスト]をクリックします。
- 2 以下の信頼リストのうち、いずれかの種類を選択します。
  - プログラム用 SystemGuards
  - Windows 用 SystemGuards
  - ブラウザ用 SystemGuards
  - 信頼するプログラム
  - 信頼するバッファオーバーフロー

- 3 [オプションの選択]で、次のいずれかの操作を実行します。
  - Windows レジストリまたはコンピュータ上の重要なシステムファ イルの変更を通知なく許可するには、[信頼]をクリックします。
  - Windows レジストリまたはコンピュータ上の重要なシステムファ イルの変更を通知なくブロックするには、[ブロック]をクリックし ます。
  - 信頼リストから検出された項目を削除するには、[削除]をクリックします。
- 4 [OK]をクリックします。

**注**: 信頼リストの種類の詳細については、52 ページの「**信頼リストの 種類について**」を参照してください。

### 信頼リストの種類について

[信頼リスト]パネルの SystemGuards は、McAfee VirusScan(マカ フィー・ウイルススキャン)によって検出された、以前許可なく変更され たレジストリとファイルを表します。ただし、アラートまたは[スキャン結 果]パネルで許可したものに限ります。 M[信頼リスト]パネルで管理可 能な信頼リストには、プログラム用 SystemGuards、Windows 用 SystemGuards、ブラウザ用 SystemGuards、信頼するプログラム、お よび信頼するバッファオーバーフローの 5 種類があります。

| オプション                  | 。<br>説明                                                                                                    |
|------------------------|----------------------------------------------------------------------------------------------------|
| プログラム用<br>SystemGuards | [信頼リスト]パネルのプログラム用 SystemGuards は、<br>McAfee VirusScan(マカフィー・ウイルススキャン)によって<br>検出された、以前許可なく変更されたレジストリとファイルを<br>表します。ただし、アラートまたは[スキャン結果]パネルで<br>許可したものに限ります。                                                                                  |
|                        | プログラム用 SystemGuards では、ActiveX のインストー<br>ル、スタートアップ項目、Windows のシェル実行フック、お<br>よび ShellServiceObjectDelayLoad に関連した、レジスト<br>リとファイルの許可のない変更を検出されます。レジストリ<br>およびファイルが不正に変更されると、コンピュータに被害<br>が及んだり、セキュリティが侵害されたり、重要なシステム<br>ファイルが損害を受ける可能性があります。 |

| オプション                     | 説明                                                                                                    |
|---------------------------|----------------------------------------------------------------------------------------------------|
| Windows 用<br>SystemGuards | [信頼リスト]パネルの Windows 用 SystemGuards は、<br>McAfee VirusScan (マカフィー・ウイルススキャン)によって<br>検出された、以前許可なく変更されたレジストリとファイルを<br>表します。ただし、アラートまたは[スキャン結果]パネルか<br>ら選択されたものです。                                                                                                    |
|                           | Windows 用 SystemGuards は、コンテキスト メニュー ハ<br>ンドラ、AppInit DLLs、Windows Hosts ファイル、<br>Winlogon シェル、および Winsock LSP(Layered Service<br>Provider)などに関連する、レジストリとファイルの許可のな<br>い変更を検出します。ご使用のコンピュータのレジストリお<br>よびファイルが許可なく変更されると、インターネット上での<br>情報の送受信方法が影響を受ける可能性があり、プログラ<br>ムの表示や動作が変更され、怪しいプログラムの実行が許<br>可される可能性があります。 |
| ブラウザ用<br>SystemGuards     | [信頼リスト]パネルのブラウザ用 SystemGuards は、<br>McAfee VirusScan(マカフィー・ウイルススキャン)によって<br>検出された、以前許可なく変更されたレジストリとファイルを<br>表します。ただし、アラートまたは[スキャン結果]パネルか<br>ら選択したものに限ります。                                                                                                    |
|                           | ブラウザ用 SystemGuards は、ブラウザ ヘルパー オブ<br>ジェクト、Internet Explorer アドオン、Internet Explorer<br>URL、Internet Explorer セキュリティゾーンなどに関する、<br>レジストリの許可のない変更と不審な動作を検出します。<br>レジストリのこの種類の許可のない変更によって、不審な<br>Web サイトへのリダイレクトや、ブラウザ設定およびオプ<br>ションの変更、不審な Web サイトの信用などの、ブラウザ<br>の不正なアクティビティが発生する恐れがあります。                          |
| 信頼するプログ<br>ラム             | 信頼するプログラムは、McAfee VirusScan(マカフィー・ウ<br>イルススキャン)によって以前検出された怪しいプログラム<br>である可能性がありますが、アラートまたは[スキャン結果]<br>パネルで信頼することを選択したプログラムです。                                                                                                    |
| 信頼する<br>バッファ<br>オーバーフロー   | 信頼するバッファオーバーフローは、McAfee VirusScan<br>(マカフィー・ウイルススキャン)によって以前検出された不<br>審なアクティビティである可能性がありますが、アラートまた<br>は[スキャン結果]パネルで信頼することを選択したプログ<br>ラムです。                                                                                                    |
|                           | バッファオーバーフローにより、コンピュータが攻撃されたり<br>ファイルが損傷を受ける可能性があります。 バッファオー<br>バーフローは、怪しいプログラムまたはプロセスが保存しよ<br>うとする情報量がバッファの制限を越えた場合に発生しま<br>す。                                                                                                    |

## コンピュータをスキャン

McAfee SecurityCenterの起動とともに、McAfee VirusScan(マカ フィー・ウイルススキャン)のリアルタイムウイルス対策保護が有害な可 能性のあるウイルスやトロイの木馬、その他セキュリティの脅威に対す るコンピュータの保護を開始します。McAfee VirusScan(マカフィー・ ウイルススキャン)のリアルタイムなウイルス対策では、設定したリアル タイム スキャン オプションを使用してファイルへのアクセス時にファイ ルをスキャンすることで、無効にするまでウイルスアクティビティが常時 監視されます。ご使用のコンピュータを最新のセキュリティ脅威から継 続的に保護するためには、リアルタイムなウイルス対策を無効にせず、 定期的なスケジュールを設定し、包括的に手動スキャンを実行します。 リアルタイム スキャン オプションおよび手動スキャンオプションの設定 の詳細については、37 ページの「**ウイルス対策の設定**」を参照してくだ さい。

McAfee VirusScan(マカフィー・ウイルススキャン)で、手動ウイルス対 策に対するスキャンオプションをより詳細に設定すると、定期的に広範 囲のスキャンを実行できます。設定したスケジュールに基づいた特定 の場所を対象として、McAfee SecurityCenter から手動スキャンを実 行できます。ただし、操作中に直接 Windows Explorer で手動スキャ ンを実行することもできます。McAfee SecurityCenter でスキャンを実 行すると、オンザフライでオプションのスキャンを変更できます。ただし、 Windows Explorer からスキャンを実行すると、コンピュータセキュリ ティに有効です。

McAfee SecurityCenter または Windows Explorer のいずれを使用し て手動スキャンが実行されたかは、終了したスキャン結果で確認できま す。McAfee VirusScan(マカフィー・ウイルススキャン)によってウイル ス、トロイの木馬、スパイウェア、アドウェア、Cookies および他の怪し いプログラムが検出、修復または隔離されたかどうかを、スキャンの結 果で確認できます。スキャンの結果はさまざまな方法で表示されます。 たとえば、感染状態と種類などのスキャン結果の基本概要または詳細 情報を表示できます。また、一般的なスキャンと検出の統計を表示で きます。

## このセクションの内容

| コンピュータをスキャン | 56 |
|-------------|----|
| スキャン結果を表示   | 56 |

## コンピュータをスキャン

McAfee SecurityCenter の標準メニューまたは詳細メニューのいずれ かから手動スキャンを実行できます。詳細メニューからスキャンを実行 する場合、スキャンを実行する前に手動スキャンのオプションを確認で きます。標準メニューからスキャンを実行する場合、McAfee VirusScan(マカフィー・ウイルススキャン)で既存のスキャンオプション を使用して、即座にスキャンが開始されます。また、既存のスキャンオ プションを使用して、Windows Explorer のスキャンを実行できます。

次のいずれかの操作を実行します。

McAfee SecurityCenter でスキャン

| 目的                  | 手順                                                                                       |
|---------------------|------------------------------------------------------------------------------------------|
| 既存の設定を使用してス<br>キャン  | 標準メニューで[ <b>スキャン</b> ]をクリックします。                                                          |
| 変更した設定を使用して<br>スキャン | 詳細メニューで[ <b>スキャン</b> ]をクリックし、スキ<br>ャンする場所とスキャンオプションを選択し<br>て、[ <b>今すぐスキャン</b> ]をクリックします。 |

Windows Explorer でスキャン

- 1. Windows Explorer を開きます。
- ファイル、フォルダ、ドライブを右クリックし、次に[スキャン]
   をクリックします。

**注**:スキャン結果がスキャン完了アラートに表示されます。結果には、 スキャン、検出、修復、隔離および削除された項目の数が表示されます。 [**スキャンの詳細を表示**]をクリックして、スキャン結果の詳細または感 染した項目を表示します。

## スキャン結果を表示

手動スキャンが終了したら、結果を表示して、スキャンで検索された項 目を確認し、現在のコンピュータの保護の状態を分析します。 McAfee VirusScan(マカフィー・ウイルススキャン)によってウイルス、トロイの木 馬、スパイウェア、アドウェア、Cookies および他の怪しいプログラムが 検出、修復または隔離されたかどうかを、スキャンの結果で確認できま す。

標準メニューまたは詳細メニューで、[スキャン]をクリックしてから、
 次のいずれかの操作を実行します。

|  | 目的                              | 手順                                                                                                    |
|--|---------------------------------|----------------------------------------------------------------------------------------------------|
|  | スキャン結果をアラートに<br>表示              | スキャン結果をスキャン完了アラートに表示<br>します。                                                                                |
|  | スキャン結果に関する詳<br>細を表示             | スキャン完了アラートで[ <b>スキャンの詳細を</b><br><b>表示</b> ]をクリックします。                                                        |
|  | スキャン結果のクイック<br>サマリを表示           | タスクバーの通知領域で、[ <b>スキャン完了</b> ]<br>アイコンをポイントします。                                                              |
|  | スキャンと検出の統計を<br>表示               | タスクバーの通知領域で、[ <b>スキャン完了</b> ]<br>アイコンをダブルクリックします。                                                           |
|  | 検出された項目、感染状<br>態および種類の詳細を表<br>示 | タスクバーの通知領域で、[ <b>スキャン完了</b> ]<br>アイコンをダブルクリックしてから、[手動ス<br>キャン]パネルの[スキャンの進捗状況]で<br>[ <b>結果を表示</b> ]をクリックします。 |

## 第 12 章

# スキャン結果を使用

リアルタイムスキャンまたは手動スキャンの実行中にセキュリティ脅威 が検出されると、脅威の種類に応じて自動的に脅威が処理されます。 たとえば、McAfee VirusScan(マカフィー・ウイルススキャン)によって、 コンピュータ上でウイルス、トロイの木馬またはトラッキング Cookie が 検出されると、感染ファイルの駆除が試行されます。感染ファイルを駆 除できない場合は、McAfee VirusScan(マカフィー・ウイルススキャン) によってそのファイルが隔離されます。

セキュリティの脅威によっては、McAfee VirusScan(マカフィー・ウイル ススキャン)では正常にファイルの駆除または隔離ができない場合があ ります。この場合、McAfee VirusScan(マカフィー・ウイルススキャン) から脅威の取り扱いを決定するよう促されます。 脅威の種類に応じて さまざまなアクションを選択できます。 たとえば、ウイルスがファイル内 で検出され、McAfee VirusScan(マカフィー・ウイルススキャン)ではそ のファイルを正常に駆除または隔離できない場合、そのファイルへの以 降のアクセスは拒否されます。トラッキング Cookie が検出され、 McAfee VirusScan(マカフィー・ウイルススキャン)ではその Cookie を 正常に駆除または隔離できない場合、削除するか信頼するかを決定で きます。 怪しいプログラムが検出され、McAfee VirusScan(マカ フィー・ウイルススキャン)では自動的に対応されない場合、そのプログ ラムを隔離するか、信頼するかを決定する必要があります。

McAfee VirusScan(マカフィー・ウイルススキャン)によって隔離される ときは、その項目を暗号化し、ファイル、プログラムまたは Cookie がコ ンピュータに被害を及ぼさないようフォルダに隔離されます。 隔離され た項目は復元または削除できます。 システムに影響を与えずに隔離さ れた Cookie を削除できることがほとんどですが、認識され使用されて いるプログラムが隔離される場合は、復元を検討してください。

## このセクションの内容

| ウイルスとトロイの木馬について    | 60 |
|--------------------|----|
| 怪しいプログラムについて       | 60 |
| 隔離されたファイルについて      | 61 |
| 隔離プログラムとCookieについて | 61 |

## ウイルスとトロイの木馬について

McAfee VirusScan(マカフィー・ウイルススキャン)によって、リアルタイ ムスキャンまたは手動スキャン時に、コンピュータ上のファイルにウイル スまたはトロイの木馬が検出されると、ファイルの駆除が試行されます。 ファイルを駆除できない場合は、ファイルの隔離が試行されます。ファ イルの隔離にも失敗した場合、ファイルへのアクセスが拒否されます。 (リアルタイムスキャンの場合のみ)。

1 [スキャン結果]パネルを開きます。

機能の内容

- タスクバーの右の方で、[スキャン完了]アイコンをダブルク リックします。
- 2. [手動スキャン]パネルの[スキャンの進捗状況]で、[結果を 表示]をクリックします。
- 2 [スキャン結果]リストで、[ウイルスとトロイの木馬]をクリックします。

注: McAfee VirusScan(マカフィー・ウイルススキャン)によって隔離さ れたファイルを使用するには、61 ページの「**隔離されたファイルについ** て」を参照してください。

## 怪しいプログラムについて

McAfee VirusScan(マカフィー・ウイルススキャン)によって、リアルタイ ムスキャンまたは手動スキャン時に、不審なコンピュータ上でプログラ ムが検出されると、プログラムの削除または信頼が選択できます。 怪 しいプログラムの削除とは、実際にシステム内でプログラムが削除され ることとは異なります。 また、隔離されたプログラムを削除しても、コン ピュータやファイルに被害を及ぼすことはありません。

1 [スキャン結果]パネルを開きます。

- タスクバーの右の方で、[スキャン完了]アイコンをダブルク リックします。
- 2. [手動スキャン]パネルの[スキャンの進捗状況]で、[結果を 表示]をクリックします。
- 2 [スキャン結果]リストで、[怪しいプログラム]をクリックします。
- 3 怪しいプログラムを選択します。
- 4 [オプションの選択]で、[削除]または[信頼]のいずれかをクリック します。
- 5 選択したオプションを確認します。

隔離されたファイルについて

McAfee VirusScan に(マカフィー・ウイルススキャン)よって、感染した ファイルが隔離される場合、項目は暗号化され、ファイルがコンピュータ に被害を及ぼさないようにフォルダに移動されます。隔離されたファイ ルは復元または削除できます。

1 [隔離ファイル]パネルを開きます。

機能の内容

- 1. 左ペインで[詳細メニュー]をクリックします。
- 2. [復元]をクリックします。
- 3. [ファイル]をクリックします。
- 2 隔離されたファイルを選択します。
- 3 次のいずれかの操作を実行します。
  - 感染したファイルを修復して、コンピュータ上の元の場所に戻す には、[復元]をクリックします。
  - 感染したファイルをコンピュータから削除するには、[削除]をクリックします。
- 4 [はい]をクリックして、選択したオプションを確認します。

**ヒント**:複数のファイルを同時に復元または削除できます。

隔離プログラムと Cookie について

McAfee VirusScan(マカフィー・ウイルススキャン)によって、怪しいプ ログラムやトラッキング Cookie が隔離される場合、項目は暗号化され、 プログラムまたは Cookie がコンピュータに被害を及ぼさないよう保護 されたフォルダに移動されます。隔離された項目は復元または削除で きます。多くの場合、システムに影響を与えずに、隔離された項目を削 除できます。

1 [隔離プログラム]と[トラッキング Cookie]パネルを開きます。

機能の内容

- 1. 左ペインで[詳細メニュー]をクリックします。
- 2. [復元]をクリックします。
- 3. [プログラムと Cookie]をクリックします。
- 2 隔離されたプログラムまたは Cookie を選択します。
- 3 次のいずれかの操作を実行します。
  - 感染したファイルを修復して、コンピュータ上の元の場所に戻す には、[復元]をクリックします。
  - 感染したファイルをコンピュータから削除するには、[削除]をクリックします。
- 4 処理を確定するには[はい]をクリックしてください。

ヒント:複数のプログラムとCookie を同時に復元または削除できます。

### 第 13 章

# McAfee QuickClean

McAfee QuickClean で不要なファイルを削除し、コンピュータのパ フォーマンスを向上させることができます。また、ごみ箱を空にして一 時ファイル、ショートカットを削除し、破損ファイルの断片、レジストリファ イル、キャッシュファイル、Cookie、ブラウザ履歴ファイル、送信済みお よび削除済み Eメール、最近使用したファイル、Active X ファイル、お よびシステム復元ポイントファイルを削除します。また、McAfee QuickClean では、McAfee Shredder のコンポーネントを使用して、名 前や住所などの個人情報や機密情報を含む項目を安全な方法で永久 に削除し、プライバシーを守ります。ファイルの抹消の詳細については、 「McAfee Shredder」を参照してください。

ディスク最適化プログラムにより、コンピュータのハードドライブへの保存時にファイルやフォルダが断片化されないように調整できます。 ハードドライブを定期的に最適化することで、これらの断片化されたファ イルおよびフォルダを後ですばやく取得できるように整理することがで きます。

コンピュータを手動で保守しない場合は、McAfee QuickClean および ディスク最適化プログラムの両方を、独立したタスクとしてさまざまな頻 度で自動実行するようにスケジュールできます。

注: McAfee SecurityCenter は、問題を検出するとただちに重要な問題かどうかをレポートします。保護の問題を診断する上で詳細情報が必要な場合は、McAfee Virtual Technician を実行します。

## このセクションの内容

| McAfee QuickCleanの機能 | 64 |
|----------------------|----|
| コンピュータをクリーニング        | 65 |
| コンピュータの最適化           | 68 |
| タスクのスケジュール           |    |

# McAfee QuickClean の機能

McAfee QuickClean には、必要のないファイルを安全で効率的に削除 するさまざまなクリーナが用意されています。これらのファイルを削除 することにより、コンピュータのハードドライブの空き容量が増加し、 パフォーマンスが改善されます。

# コンピュータをクリーニング

McAfee QuickClean により、コンピュータ上に作成された不要なファイ ルが削除されます。ごみ箱が空になり、一時ファイル、ショートカット、 破損ファイルの断片、レジストリファイル、キャッシュファイル、Cookie、 ブラウザ履歴ファイル、送信済み Eメールと削除済み Eメール、最近 使用したファイル、Active-X ファイル、およびシステム復元ポイントファ イルが削除されます。 McAfee QuickClean により、他の必要な情報 に影響を与えることなくこれらの項目を削除できます。

McAfee QuickClean のクリーナを使用して、コンピュータから不要なファイルを削除できます。以下の表に、McAfee QuickClean のクリーナを示します。

| 名前                | 機能                                                                                                    |
|-------------------|----------------------------------------------------------------------------------------------------|
| ごみ箱クリーナ           | ごみ箱内のファイルを削除します。                                                                                                    |
| ー時ファイルクリーナ        | ー時フォルダに保存されているファイルを削除し<br>ます。                                                                                                    |
| ショートカットクリーナ       | 機能していないショートカットや、関連するプログ<br>ラムがないショートカットを削除します。                                                                                                    |
| 破損ファイルの断片ク<br>リーナ | コンピュータから破損ファイルの断片を削除しま<br>す。                                                                                                    |
| レジストリクリーナ         | コンピュータ上に存在していないプログラムの<br>Windows <sup>®</sup> レジストリ情報を削除します。                                                                                                    |
|                   | レジストリは、Windows によって設定情報が格納<br>されるデータベースです。レジストリには、各<br>ユーザのプロフィール、およびシステムのハード<br>ウェア、インストールされたプログラムおよびプロ<br>パティの設定に関する情報が含まれます。<br>Windows は動作中にこの情報を継続的に参照<br>します。 |
| キャッシュクリーナ         | Webページの閲覧中に蓄積したキャッシュファイ<br>ルを削除します。通常、これらのファイルは<br>キャッシュフォルダに一時ファイルとして保存され<br>ます。                                                                                   |
|                   | キャッシュフォルダは、コンピュータ上の一時的な<br>記憶領域です。Web閲覧の速度と効率を向上<br>するために、次回閲覧時にはリモートサーバから<br>ではなくキャッシュからWebページを取得できま<br>す。                                                         |

| 名前                                                                       | 機能                                                                                                    |
|--------------------------------------------------------------------------|----------------------------------------------------------------------------------------------------|
| Cookie クリーナ                                                              | Cookie を削除します。 通常、これらのファイル<br>は一時ファイルとして保存されます。                                                                                                    |
|                                                                          | Cookie は情報を含む小さなファイルで、通常<br>ユーザ名と現在の日時を含み、Web を閲覧する<br>コンピュータに保存されています。 Cookie は主<br>に Web サイトで使用され、以前に登録したユー<br>ザまたはサイトにアクセスしたユーザを特定しま<br>す。ただし、同時にハッカーにとっても情報源とな<br>ります。                                                                                                    |
| ブラウザ履歴クリーナ                                                               | Web ブラウザ履歴を削除します。                                                                                                    |
| Outlook Express Eメ<br>ールクリーナと Outlook<br>Eメールクリーナ(送信<br>済み項目と削除済み項<br>目) | 送信済み E メールと削除済み E メールを<br>Outlook <sup>®</sup> と Outlook Express から削除します。                                                                                                    |
| 最近使用した項目クリー<br>ナ                                                         | <ul> <li>これらのプログラムで作成した、最近使用した<br/>ファイルを削除します。</li> <li>Adobe Acrobat<sup>®</sup></li> <li>Corel<sup>®</sup> WordPerfect<sup>®</sup> Office(Corel 事務所)</li> <li>Jasc<sup>®</sup></li> <li>Lotus<sup>®</sup></li> <li>Microsoft<sup>®</sup> Office<sup>®</sup></li> <li>RealPlayer™</li> <li>Windows 履歴</li> <li>Windows Media Player</li> <li>WinRAR<sup>®</sup></li> <li>WinZip<sup>®</sup></li> </ul> |
| ActiveX クリーナ                                                             | ActiveX コントロールを削除します。<br>ActiveX は、複合した機能を追加するためにプロ<br>グラムまたは Web ページで使用されるソフトウェ<br>アコンポーネントで、通常のプログラムまたは<br>Web ページの一部として表示されます。<br>ActiveX コントロールの多くは無害ですが、コン<br>ピュータから情報が収集される場合もあります。                                                                                                    |
| システム復元ポイントク<br>リーナ                                                       | 古いシステム復元ポイント(最新のものを除く)を<br>コンピュータから削除します。<br>システム復元ポイントは、Windows によって作成<br>され、コンピュータへの変更がマークされるため、<br>問題が発生した場合に以前の状態に戻すことが<br>できます。                                                                                                    |

コンピュータをクリーニング

McAfee QuickClean のクリーナを使用して、コンピュータから不要なファイルを削除できます。完了すると、[McAfee QuickClean の概要] に、クリーンアップ後に増加した空き容量、削除されたファイル数、およ び最後にコンピュータで McAfee QuickClean の操作を実行した日時 が表示されます。

- [McAfee SecurityCenter]ペイン(ウインドウ枠)の[よく使う機能]
   で、[コンピュータの保守]をクリックします。
- 2 [McAfee QuickClean]で[開始]をクリックします。
- 3 次のいずれかの操作を実行します。
  - [次へ]をクリックして、リスト内の標準設定のクリーナを使用します。
  - 適切なクリーナを選択または選択を解除して、[次へ]をクリックします。[最近使用した項目クリーナ]を選択する場合は、[プロパティ]をクリックして、リスト内の最近作成したファイルを選択または選択を解除し、[OK]をクリックします。
  - [デフォルトに戻す]をクリックして、標準設定のクリーナを戻し、
     [次へ]をクリックします。
- 4 分析が実行されたら、[次へ]をクリックします。
- 5 ファイルの削除を確認するには、[次へ]をクリックします。
- 6 次のいずれかの操作を実行します。
  - [次へ]をクリックして標準設定の[Windows の通常の削除方 法でファイルを削除します。]を選択します。
  - [Shredder を使用して安全な方法でファイルを削除します。]
     をクリックして、削除する回数を最高 10 回で指定し、[次へ]を クリックします。消去する情報が大量にある場合、ファイルの抹 消には時間がかかります。
- 7 クリーンアップ中にファイルまたは項目がロックされていた場合、コンピュータを再起動するようメッセージが表示される場合があります。 このメッセージを閉じるには[OK]をクリックします。
- 8 [完了]をクリックします。

**注**: McAfee Shredder で削除したファイルは復元できません。ファイルの抹消の詳細については、「McAfee Shredder」を参照してください。

# コンピュータの最適化

ディスク最適化プログラムは、コンピュータ上のファイルとフォルダを配置し、コンピュータのハードドライブに保存するときに散在(断片化)しないようにします。 ハードドライブを定期的に最適化することで、これらの断片化されたファイルおよびフォルダを後ですばやく取得できるように整理することができます。

コンピュータの最適化

コンピュータを最適化して、ファイルとフォルダのアクセスおよび読み込みの性能を向上します。

- [McAfee SecurityCenter]パネル(ウインドウ枠)の[よく使う機能]
   で、[コンピュータの保守]をクリックします。
- 2 [ディスク最適化プログラム]で[分析]をクリックします。
- 3 画面に表示された指示に従います。

**注**: ディスク最適化プログラムの詳細については、Windows のヘルプ を参照してください。

## タスクのスケジュール

タスクスケジューラを使用して、McAfee QuickClean またはディスク最 適化プログラムをコンピュータ上で実行する頻度を自動化します。たと えば、毎週日曜日の午後9時にごみ箱を空にするようMcAfee QuickClean タスクのスケジュールを設定できます。また、毎月末にコン ピュータのハードドライブを最適化するようディスク最適化プログラムタ スクのスケジュールを設定できます。タスクの作成、変更、削除はいつ でも実行することができます。スケジュールタスクを実行するには、コ ンピュータにログインする必要があります。タスクが何らかの理由で実 行されない場合は、次回ログイン後の5分後に再スケジュールされま す。

### McAfee QuickClean タスクのスケジュール

McAfee QuickClean タスクをスケジュールすると、1 つ以上のクリーナ を使用して自動的にコンピュータの不要物を削除できます。 完了する と、[QuickClean の概要]に次回タスクが実行される日時が表示され ます。

1 [タスクスケジューラ]ペイン(ウインドウ枠)を開きます。

- McAfee SecurityCenter の[よく使う機能]で、[コンピュータ の保守]をクリックします。
- 2. [**タスクスケジューラ**]で[開始]をクリックします。
- [スケジュール設定する操作を選択]リストで、[McAfee QuickClean]をクリックします。
- 3 [タスク名]ボックスにタスク名を入力し、[作成]をクリックします。
- 4 次のいずれかの操作を実行します。
  - [次へ]をクリックして、リスト内の標準設定のクリーナを使用します。
  - 適切なクリーナを選択または選択を解除して、[次へ]をクリックします。[最近使用した項目クリーナ]を選択する場合は、[プロパティ]をクリックして、リスト内の最近作成したファイルを選択または選択を解除し、[OK]をクリックします。
  - [デフォルトに戻す]をクリックして、標準設定のクリーナを戻し、
     [次へ]をクリックします。

- 5 次のいずれかの操作を実行します。
  - [スケジュール]をクリックして標準設定の[Windows の通常の 削除方法でファイルを削除します。]を選択します。
  - [Shredder を使用して安全な方法でファイルを削除します。]
     をクリックして、削除する回数を最高 10 回で指定し、[スケ ジュール]をクリックします。
- 6 [スケジュール]ダイアログボックスで、タスクを実行する頻度を選択 し、[OK]をクリックします。
- 7 [最近使用した項目クリーナ]プロパティを変更すると、コンピュータ を再起動するようメッセージが表示されます。 このメッセージを閉じ るには[OK]をクリックします。
- 8 [完了]をクリックします。

**注**: McAfee Shredder で削除したファイルは復元できません。ファイルの抹消の詳細については、「McAfee Shredder」を参照してください。

McAfee QuickClean タスクの変更

スケジュール設定した McAfee QuickClean タスクを変更すると、クリーナや自動実行の頻度を変更できます。 完了すると、 [QuickClean の 概要]に次回タスクが実行される日時が表示されます。

1 [タスクスケジューラ]ペイン(ウインドウ枠)を開きます。

- McAfee SecurityCenter の[よく使う機能]で、[コンピュータの保守]をクリックします。
- [タスクスケジューラ]で[開始]をクリックします。
- [スケジュール設定する操作を選択]リストで、[McAfee QuickClean]をクリックします。
- 3 [既存のタスクを選択]リストでタスクを選択し、[変更]をクリックしま す。
- **4** 次のいずれかの操作を実行します。
  - [次へ]をクリックして、タスク用に選択したクリーナを許可します。
  - 適切なクリーナを選択または選択を解除して、[次へ]をクリックします。[最近使用した項目クリーナ]を選択する場合は、[プロパティ]をクリックして、リスト内の最近作成したファイルを選択または選択を解除し、[OK]をクリックします。
  - [デフォルトに戻す]をクリックして、標準設定のクリーナを戻し、
     [次へ]をクリックします。
- 5 次のいずれかの操作を実行します。
  - [スケジュール]をクリックして標準設定の[Windows の通常の 削除方法でファイルを削除します。]を選択します。
  - [Shredder を使用して安全な方法でファイルを削除します。]
    をクリックして、削除する回数を最高 10 回で指定し、[スケ ジュール]をクリックします。
- 6 [スケジュール]ダイアログボックスで、タスクを実行する頻度を選択 し、[OK]をクリックします。
- 7 [最近使用した項目クリーナ]プロパティを変更すると、コンピュータ を再起動するようメッセージが表示されます。このメッセージを閉じ るには[OK]をクリックします。
- 8 [完了]をクリックします。

**注**: McAfee Shredder で削除したファイルは復元できません。ファイルの抹消の詳細については、「McAfee Shredder」を参照してください。

McAfee QuickClean タスクの削除

タスクを自動実行しない場合は、スケジュール設定した McAfee QuickClean タスクを削除できます。

1 [タスクスケジューラ]ペイン(ウインドウ枠)を開きます。

- McAfee SecurityCenter の[よく使う機能]で、[コンピュータの保守]をクリックします。
- 2. [**タスクスケジューラ**]で[開始]をクリックします。
- [スケジュール設定する操作を選択]リストで、[McAfee QuickClean]をクリックします。
- 3 [既存のタスクを選択]リストでタスクを選択します。
- 4 [削除]をクリックし、削除を確認するには[はい]をクリックします。
- 5 [完了]をクリックします。

# ディスク最適化プログラムタスクのスケジュール

ディスク最適化プログラムタスクをスケジュールすると、コンピュータの ハードドライブを自動的に最適化する頻度をスケジュールできます。完 了すると、[ディスク最適化プログラム]に次回タスクが実行される日時 が表示されます。

1 [タスクスケジューラ]ペイン(ウインドウ枠)を開きます。

機能の内容

- McAfee SecurityCenter の[よく使う機能]で、[コンピュータの保守]をクリックします。
- 2. [**タスクスケジューラ**]で[開始]をクリックします。
- 2 [スケジュール設定する操作を選択]リストで、[ディスク最適化プロ グラム]をクリックします。
- 3 [タスク名]ボックスにタスク名を入力し、[作成]をクリックします。
- 4 次のいずれかの操作を実行します。
  - [スケジュール]をクリックして標準設定の[空き容量が少ない場合でもディスクの最適化を実行]オプションを選択します。
  - [空き容量が少ない場合でもディスクの最適化を実行]オプションの選択を解除して、[スケジュール]をクリックします。
- 5 [スケジュール]ダイアログボックスで、タスクを実行する頻度を選択 し、[OK]をクリックします。
- 6 [完了]をクリックします。

# ディスク最適化プログラムタスクの変更

ディスク最適化プログラムタスクを変更すると、コンピュータのハードドラ イブを自動的に最適化する頻度を変更できます。完了すると、[ディス ク最適化プログラム]に次回タスクが実行される日時が表示されます。

1 [タスクスケジューラ]ペイン(ウインドウ枠)を開きます。

- McAfee SecurityCenter の[よく使う機能]で、[コンピュータの保守]をクリックします。
- 2. [タスクスケジューラ]で[開始]をクリックします。
- 2 [スケジュール設定する操作を選択]リストで、[ディスク最適化プロ グラム]をクリックします。
- 3 [既存のタスクを選択]リストでタスクを選択し、[変更]をクリックしま す。

- 4 次のいずれかの操作を実行します。
  - [スケジュール]をクリックして標準設定の[空き容量が少ない場合でもディスクの最適化を実行]オプションを選択します。
  - [空き容量が少ない場合でもディスクの最適化を実行]オプションの選択を解除して、[スケジュール]をクリックします。
- 5 [スケジュール]ダイアログボックスで、タスクを実行する頻度を選択 し、[OK]をクリックします。
- 6 [完了]をクリックします。

# ディスク最適化プログラムタスクの削除

タスクを自動実行しない場合は、スケジュール設定したディスク最適化 プログラムタスクを削除できます。

1 [タスクスケジューラ]ペイン(ウインドウ枠)を開きます。

- 1. McAfee SecurityCenter の[よく使う機能]で、[コンピュータ の保守]をクリックします。
- 2. [**タスクスケジューラ**]で[開始]をクリックします。
- 2 [スケジュール設定する操作を選択]リストで、[ディスク最適化プロ グラム]をクリックします。
- 3 [既存のタスクを選択]リストでタスクを選択します。
- 4 [削除]をクリックし、削除を確認するには[はい]をクリックします。
- 5 [完了]をクリックします。

# **McAfee Shredder**

McAfee Shredder は、ご使用のコンピュータのハードドライブから項目 を完全に削除(または抹消)します。手動でファイルおよびフォルダを 削除したり、ごみ箱を空にしたり、またはインターネットー時ファイルを 削除した場合でも、入手可能な専用のツールを使用することで誰でも情 報を復元することができます。また、プログラムによっては開いている ファイルのコピーが隠しファイルとして一時的に保存されることもあるた め、削除したファイルの復元が可能です。McAfee Shredder は、これ らの不要なファイルを安全な方法で永久に消去してプライバシーを守り ます。抹消されたファイルは復元できないことに注意してください。

注: McAfee SecurityCenter は、問題を検出するとただちに重要な問題かどうかをレポートします。保護の問題を診断する上で詳細情報が必要な場合は、McAfee Virtual Technician を実行します。

# このセクションの内容

| McAfee Shredderの機能 | 76 |
|--------------------|----|
| ファイル、フォルダ、ディスクの抹消  | 76 |

# McAfee Shredder の機能

McAfee Shredder は、ファイルの関連情報を復元できないようにする ためにコンピュータのハードドライブから項目を削除します。これにより、 ごみ箱およびインターネットー時ファイルにあるファイルやフォルダ、ま た書き換え可能 CD、外部ハードディスクおよびフロッピーディスクのよ うなコンピュータ全体のデータを削除して安全な方法で永久にプライバ シーを守ります。

# ファイル、フォルダ、ディスクの抹消

McAfee Shredder を使用すると、特別なツールを使用しても、ごみ箱 やインターネットー時ファイルにある削除済みファイルやフォルダ内の 情報を復元できなくなります。 McAfee Shredder では、単一の項目を 抹消する回数を最大で 10 回まで指定できます。 抹消の回数が多くな るほど、ファイルの削除の安全性レベルが高くなります。

# ファイルとフォルダを抹消

コンピュータのハードドライブから、ごみ箱およびインターネットー時ファ イル内にある項目を含む、ファイルおよびフォルダを抹消できます。

1 Shredder を開きます。

- [よく使う機能]の下の[McAfee SecurityCenter]ペイン(ウ インドウ枠)で、[詳細メニュー]をクリックします。
- 2. 左ペイン(ウインドウ枠)で、[ツール]をクリックします。
- 3. [Shredder]をクリックします。
- [オプションの選択]の下の[ファイルとフォルダを抹消]パネルで、
  [ファイルおよびフォルダの消去]をクリックします。
- 3 [抹消のレベル]で、次の抹消のレベルのいずれかをクリックします。
  - 簡易:選択した項目の抹消を1回実行します。
  - 厳重:選択した項目の抹消を7回実行します。
  - カスタム:選択した項目の抹消を最高 10 回実行します。
- **4** [次へ]をクリックします。
- 5 次のいずれかの操作を実行します。
  - [抹消するファイルを選択]リストで、[ごみ箱の中身]または[インターネットー時ファイル]のいずれかをクリックします。
  - [参照]をクリックして抹消するファイルの場所を指定し、ファイル を選択し、[Open(開く)]をクリックします。

- 6 [次へ]をクリックします。
- 7 [開始]をクリックします。
- 8 Shredder が終了したら、[終了]をクリックします。

**注**: Shredder がタスクを実行している間はどのファイルにもアクセスしないでください。

# ディスク全体のデータの抹消

ディスク全体のデータを1回で抹消できます。 外部ハードディスク、書 き換え可能 CD、およびフロッピーディスクのようなリムーバブルドライ ブのみ抹消できます。

1 Shredder を開きます。

機能の内容

- [よく使う機能]の下の[McAfee SecurityCenter]ペイン(ウ インドウ枠)で、[詳細メニュー]をクリックします。
- 2. 左ペイン(ウインドウ枠)で、[ツール]をクリックします。
- 3. [Shredder]をクリックします。
- 2 [オプションの選択]の下の[ファイルとフォルダを抹消]ペイン(ウインドウ枠)で、[ファイルおよびフォルダの消去]をクリックします。
- 3 [抹消のレベル]で、次の抹消のレベルのいずれかをクリックします。
  - **簡易**:選択したドライブの抹消を1回実行します。
  - 厳重:選択したドライブの抹消を7回実行します。
  - カスタム: 選択したドライブの抹消を 10 回実行します。
- **4** [次へ]をクリックします。
- 5 [ディスクの選択]リストで、抹消するドライブをクリックします。
- 6 [次へ]をクリックし、確認するには[はい]をクリックします。
- 7 [開始]をクリックします。
- 8 Shredder が終了したら、[終了]をクリックします。

**注**: Shredder がタスクを実行している間はどのファイルにもアクセスしないでください。

# **McAfee Network Manager**

McAfee Network Manager では、ホームネットワーク内のコンピュータ およびコンポーネントに関する情報をグラフィカルに表示できます。 McAfee Network Manager を使用すると、ネットワーク上の管理された 各コンピュータの保護の状態を監視したり、管理されたコンピュータに 存在する、報告されているセキュリティ上の脆弱性をリモートで修復で きます。

McAfee Network Manager の使用を開始する前に、いくつかの機能に ついて理解することができます。これらの機能の設定と使用方法に関 する詳細は、McAfee Network Manager のヘルプに書かれています。

注: McAfee SecurityCenter は、問題を検出するとただちに重要な問題かどうかをレポートします。保護の問題を診断する上で詳細情報が必要な場合は、McAfee Virtual Technician を実行します。

# このセクションの内容

| McAfee Network Managerの機能        | 80 |
|----------------------------------|----|
| McAfee Network Manager のアイコンについて | 81 |
| 管理されたネットワークをセットアップ               | 83 |
| ネットワークをリモートで管理                   | 89 |

# McAfee Network Manager の機能

McAfee Network Manager には、次の機能が搭載されています。

## グラフィカルなネットワーク地図

McAfee Network Manager のネットワーク地図では、ホームネットワー ク上のコンピュータおよびコンポーネントに関する保護の状態を簡単に 把握できます。ネットワークに対して変更が行われると(たとえば、コン ピュータの追加など)、その変更はネットワーク地図に反映されます。 ネットワーク地図を更新したり、ネットワークの名称を変更したり、ネット ワーク地図のコンポーネントを表示または非表示にして表示画面をカス タマイズできます。また、ネットワーク地図に表示されているすべての コンポーネントに関する詳細を表示することもできます。

#### リモート管理

McAfee Network Manager のネットワーク地図を使用すると、ホーム ネットワーク上のコンピュータに関する保護の状態を管理できます。 管 理されたネットワークに参加するようほかのコンピュータを招待したり、 管理されたコンピュータの保護の状態を監視したり、ネットワーク上のリ モートコンピュータから既知のセキュリティ上の脆弱性を修復できます。

# McAfee Network Manager のアイコンについて

次の表に、McAfee Network Manager のネットワーク地図で通常使用 されるアイコンを示します。

| アイコン        | 説明                                                                                   |
|-------------|--------------------------------------------------------------------------------------|
|             | オンラインの管理されたコンピュータを示します。                                                              |
| M           | オフラインの管理されたコンピュータを示します。                                                              |
|             | McAfee SecurityCenter がインストールされている、管理されて<br>いないコンピュータを示します。                          |
| M           | オフラインの管理されていないコンピュータを示します。                                                           |
| 2           | McAfee SecurityCenter がインストールされていない、オンライン<br>のコンピュータまたは未知のネットワークデバイスを示します。           |
| ~           | McAfee SecurityCenter がインストールされていない、オフライン<br>のコンピュータまたはオフラインの未知のネットワークデバイスを<br>示します。 |
| 0           | 保護および接続されている該当項目を示します。                                                               |
| 1           | 対応を必要とする該当項目を示します。                                                                   |
| 8           | 早急な対応を必要とする該当項目を示します。                                                                |
| Contraction | 家庭用のワイヤレスルータを示します。                                                                   |
|             | 標準の家庭用ルータを示します。                                                                      |
|             | インターネットが接続されている状態を示します。                                                              |
|             | インターネットが切断されている状態を示します。                                                              |

第 16 章

# 管理されたネットワークをセットアップ

管理されたネットワークをセットアップするには、ネットワーク地図上の 項目を使用し、メンバー(コンピュータ)をネットワークに追加します。コ ンピュータをリモートで管理する前、またはネットワーク上の他のコン ピュータをリモートで管理する権限を得る前に、そのコンピュータをネッ トワーク上の信頼するメンバーに設定する必要があります。ネットワー クメンバーシップは、管理者権限のある既存のネットワークメンバー(コ ンピュータ)により、新しいコンピュータに対して許可されます。

たとえば、コンピュータの追加など、ネットワークに変更を加えた後でも、 ネットワーク地図に表示されるコンポーネントに関連付けられている詳 細が表示されます。

# このセクションの内容

| ネットワーク地図を使用    | 84 |
|----------------|----|
| 管理されたネットワークに参加 |    |

# ネットワーク地図を使用

コンピュータをネットワークに接続する場合は、McAfee Network Manager はネットワークを分析し、管理されたメンバーまたは管理され ていないメンバーの有無、ルータの属性、およびインターネットの状態 を確認します。メンバーが検出されない場合は、McAfee Network Manager は、現在接続されているコンピュータをネットワーク上の最初 のコンピュータと見なし、そのコンピュータを管理者権限のある管理され たメンバーであると認識します。標準設定では、ネットワーク名には、 最初にネットワークに接続した McAfee SecurityCenter がインストール 済みのコンピュータのワークグループまたはドメイン名が含まれます。 ただし、ネットワーク名はいつでも変更できます。

ネットワークに対して変更を行った場合(たとえば、コンピュータの追加 など)は、ネットワーク地図をカスタマイズできます。たとえば、ネット ワーク地図を更新したり、ネットワークの名称を変更したり、ネットワー ク地図のコンポーネントを表示または非表示にして表示画面をカスタマ イズできます。また、ネットワーク地図に表示されているすべてのコン ポーネントに関する詳細を表示することもできます。

#### ネットワーク地図にアクセス

ネットワーク地図では、家庭のネットワーク上のコンピュータおよびコンポーネントに関する情報をグラフィカルに表示できます。

標準メニューまたは詳細メニューで、[ネットワークの管理]をクリックします。

**注**: ネットワーク地図に初めてアクセスする場合、ネットワーク上の他のコンピュータを信頼することを要求するメッセージが表示されます。

ネットワーク地図を更新

ネットワーク地図はいつでも更新できます (たとえば、管理されたネット ワークに別のコンピュータが追加された場合など)。

- 1 標準メニューまたは詳細メニューで、[ネットワークの管理]をクリックします。
- 2 [オプションの選択]の下の[ネットワーク地図を更新]をクリックしま す。

**注**: ネットワーク地図で項目が選択されていない場合に限り、[ネットワーク地図を更新]リンクを使用できます。項目の選択を解除するには、 選択した項目をクリックするか、ネットワーク地図の空いている領域をク リックします。

#### ネットワークの名称を変更

標準設定では、ネットワーク名には、最初にネットワークに接続した McAfee SecurityCenter がインストール済みのコンピュータのワークグ ループまたはドメイン名が含まれます。他の名称を使用したい場合は、 名称を変更できます。

- 1 標準メニューまたは詳細メニューで、[ネットワークの管理]をクリックします。
- 2 [オプションの選択]の下の[ネットワークの名称を変更]をクリックします。
- 3 [ネットワーク名]ボックスにネットワーク名を入力します。
- 4 [OK]をクリックします。

**注**: ネットワーク地図で項目が選択されていない場合に限り、[ネット ワークの名称を変更]リンクを使用できます。項目の選択を解除する には、選択した項目をクリックするか、ネットワーク地図の空いている領 域をクリックします。

## ネットワーク地図で項目を表示/非表示

標準設定では、ホームネットワーク上のコンピュータおよびコンポーネ ントはすべてネットワーク地図に表示されます。ただし、項目を非表示 にした場合でも、いつでも再び表示するように変更できます。 非表示に できるのは、管理されていない項目のみです。管理されたコンピュータ は非表示にできません。

| 目的                     | 標準メニューまたは詳細メニューで、 [ <b>ネットワークの</b><br><b>管理</b> ]をクリックしてから、次の操作を実行します。                                                  |
|------------------------|----------------------------------------------------------------------------------------------------|
| 項目をネットワーク<br>地図に非表示    | ネットワーク地図上の項目をクリックして、[ <b>オプション<br/>の選択</b> ]で[ <b>この項目を表示しない</b> ]をクリックします。<br>確認のダイアログボックスで、[ <b>はい</b> ]をクリックしま<br>す。 |
| 非表示の項目をネッ<br>トワーク地図に表示 | [オプションの選択]で、[非表示の項目を表示]をクリ<br>ックします。                                                                                    |

#### 項目の詳細を表示

ネットワーク地図のコンポートネントを選択すると、ネットワーク地図に 表示されているすべてのコンポーネントに関する詳細を表示することが できます。この情報には、コンポーネント名、保護の状態など、コン ポーネントの管理に必要となる情報が含まれます。

- 1 ネットワーク地図の項目のアイコンをクリックします。
- 2 [詳細]に、項目の詳細が表示されます。

# 管理されたネットワークに参加

コンピュータをリモートで管理する前、またはネットワーク上の他のコン ピュータをリモートで管理する権限を得る前に、そのコンピュータをネッ トワーク上の信頼するメンバーに設定する必要があります。ネットワー クメンバーシップは、管理者権限のある既存のネットワークメンバー(コ ンピュータ)により、新しいコンピュータに対して許可されます。 信頼す るコンピュータのみがネットワークに参加するようにするには、コンピュ ータを許可するユーザとコンピュータを参加させるユーザが互いを認証 する必要があります。

コンピュータがネットワークに参加する際は、そのコンピュータのマカフ ィーによる保護状態をネットワーク上の他のコンピュータに公開するよう 要求されます。保護の状態を他のコンピュータに公開することに同意 した場合、そのコンピュータはネットワークの管理されたメンバーとなり ます。保護の状態を他のコンピュータに公開することを拒否した場合、 そのコンピュータはネットワークの管理されていないメンバーとなります。 通常、ネットワーク上の管理されていないメンバーとは、他のネットワー ク機能(ファイルの送信またはプリンタの共有など)にアクセスするゲス トコンピュータとなります。

注: 他のマカフィー ネットワーク プログラム(McAfee EasyNetwork など)がインストールされている場合、ネットワークに参加すると、そのコ ンピュータはこれらのプログラムでも管理されたコンピュータとして認識 されます。 McAfee Network Manager のコンピュータに割り当てられ た権限レベルは、すべてのマカフィー ネットワーク プログラムに適用さ れます。 ほかのマカフィー ネットワーク プログラムで適用されるゲス ト、すべて、管理者の内容の詳細については各プログラムのユーザガ イドやヘルプを参照してください。 管理されたネットワークに参加

管理されたネットワークへの招待を受信すると、招待を受け入れるか拒 否するかを選択できます。 このコンピュータとネットワーク上の他のコ ンピュータとで、セキュリティ設定(コンピュータのウイルス対策サービス が最新であるかどうかなど)を互いに監視するかどうかを指定すること もできます。

- 1 [管理されたネットワーク]ダイアログボックスで、[このネットワーク のすべてのコンピュータにセキュリティ設定の監視を許可]チェック ボックスが選択されているかどうか確認します。
- 2 [参加]をクリックします。 招待を受け入れると、2枚のカードが表示されます。
- 3 表示されたカードが、ご使用のコンピュータを管理されたネットワークに招待したコンピュータに表示されているカードと同じであることを確認します。
- 4 [OK]をクリックします。

**注**: ご使用のコンピュータを管理されたネットワークに招待したコン ピュータに表示されているカードが、セキュリティを確認するダイアログ ボックスに表示されているものと異なる場合、管理されたネットワーク上 にセキュリティ侵害があったことを示します。ネットワークに参加すると コンピュータが危険にさらされる可能性があるため、[管理されたネット ワーク]ダイアログボックスで[**キャンセル**]をクリックしてください。

管理されたネットワークにコンピュータを招待

管理されたネットワークにコンピュータが追加された場合、または管理 されていない別のコンピュータが存在する場合、そのコンピュータを管 理されたネットワークに招待できます。ネットワーク上で管理者権限の あるコンピュータのみが他のコンピュータを招待できます。 招待を送信 するときに、参加するコンピュータに割り当てる権限レベルを指定する こともできます。

- ネットワーク地図で管理されていないコンピュータのアイコンをクリックします。
- 2 [オプションの選択]の下の[このコンピュータを監視]をクリックしま す。

- 3 [管理されたネットワークに招待する]ダイアログボックスで、次のい ずれかの操作を実行します。
  - [管理されたネットワークプログラムへのゲストアクセスを許可]
    をクリックして、ネットワークへのアクセスを許可します(家庭での一時ユーザ用にこのオプションを使用できます)。
  - [管理されたネットワークプログラムへのすべてのアクセスを許 可]をクリックして、ネットワークへのアクセスを許可します。
  - [管理されたネットワークプログラムへの管理者アクセスを許可]をクリックして、管理者権限がある場合にネットワークへのアクセスを許可します。また、このコンピュータは、管理されたネットワークに参加しようとする他のコンピュータにアクセスを許可することもできます。
- 4 [OK]をクリックします。
  管理されたネットワークへの招待がコンピュータに送信されます。
  送信先のコンピュータが招待を受け入れると、2 枚のカードが表示されます。
- 5 表示されたカードが、招待したコンピュータに表示されているカード と同じであることを確認します。
- 6 [**アクセスを許可**]をクリックします。

注:管理されたネットワークに招待したコンピュータに表示されている カードが、セキュリティを確認するダイアログボックスに表示されている ものと異なる場合、管理されたネットワーク上にセキュリティ侵害があっ たことを示します。そのコンピュータがネットワークに参加すると他のコ ンピュータが危険にさらされる可能性があるため、セキュリティを確認す るダイアログボックスの[アクセスを拒否]をクリックします。

ネットワーク上のコンピュータの信頼を取り消し

誤ってネットワーク上の他のコンピュータを信頼してしまった場合は、信 頼を取り消すことができます。

 [オプションの選択]の下の[ネットワーク上のコンピュータの信頼を 取り消す]をクリックします。

**注**: ネットワーク上に管理者権限のある管理されたコンピュータが他に ある場合は、[**ネットワーク上のコンピュータの信頼を取り消す**]リンクを 使用できません。

# ネットワークをリモートで管理

管理されたネットワークをセットアップしたあと、ネットワークを構成する コンピュータおよびコンポーネントをリモートで管理できます。 コン ピュータおよびコンポーネントの状態および権限レベルを監視したり、 多くのセキュリティ上の脆弱性をリモートで修復できます。

# このセクションの内容

| 状態の監視と権限       | 90 |
|----------------|----|
| セキュリティ上の脆弱性を修復 | 92 |

# 状態の監視と権限

管理されたネットワークには、管理されたメンバーと管理されていないメ ンバーがあります。管理されたメンバーは、ネットワーク上のほかのコ ンピュータに対して、マカフィーによる保護の状態の監視を許可できま す。一方、管理されていないメンバーはこれを実行できません。通常、 管理されていないメンバーは、他のネットワーク機能(ファイルの送信ま たはプリンタの共有など)にアクセスするゲストコンピュータです。ネッ トワーク上の管理されている別のコンピュータは、いつでも管理されて いないコンピュータに対して、管理されたコンピュータになるように招待 できます。同様に、管理されているコンピュータもいつでも管理されて いないコンピュータになることができます。

管理されたコンピュータには、管理者、すべて、またはゲスト権限が付 与されています。管理者権限では、管理されたコンピュータはネット ワーク上の他の管理されたコンピュータすべての保護の状態を管理し たり、他のコンピュータにネットワークへの参加を許可できます。すべ ての権限またはゲスト権限では、コンピュータはネットワークへのアクセ スのみができます。コンピュータの権限レベルは、いつでも変更できま す。

管理されたネットワークには、デバイス(ルータなど)も含まれるため、 McAfee Network Manager を使用してこれらのデバイスも管理するこ とができます。また、ネットワーク地図のデバイスの表示プロパティを 設定したり変更することもできます。

#### コンピュータの保護の状態を監視

コンピュータがネットワークのメンバーでないか、コンピュータがネット ワークの管理されていないメンバーであるかのいずれかの理由により、 コンピュータの保護の状態がネットワークから監視されていない場合、 監視するための要求を送信できます。

- ネットワーク地図の管理されていないコンピュータのアイコンをク リックします。
- 2 [オプションの選択]の下の[このコンピュータを監視]をクリックしま す。

コンピュータの保護の状態の監視を停止

ネットワークの管理されているコンピュータの保護の状態の監視を停止 します。ただし、取り消すと、コンピュータは管理されない状態になり、リ モートから保護の状態を監視することはできません。

- 1 ネットワーク地図で管理されたコンピュータのアイコンをクリックしま す。
- 2 [オプションの選択]の下の[このコンピュータの監視を停止]をクリ ックします。
- 3 確認のダイアログボックスで、[はい]をクリックします。

管理されたコンピュータの権限を変更

管理されたコンピュータの権限は、いつでも変更できます。 これにより、 ネットワーク上の他のコンピュータの保護の状態を監視するコンピュー タを変更できます。

- 1 ネットワーク地図で管理されたコンピュータのアイコンをクリックしま す。
- 2 [オプションの選択]の下の[このコンピュータの権限を変更]をクリ ックします。
- 3 [権限を変更]ダイアログボックスで、チェックボックスをオンまたはオフにし、このコンピュータおよび管理されたネットワーク上のほかのコンピュータが互いの保護の状態を監視するかどうかを決定します。
- 4 [OK]をクリックします。

デバイスを管理

McAfee Network Manager から、管理用 Web ページにアクセスして デバイスを管理することができます。

- 1 ネットワーク地図のデバイスのアイコンをクリックします。
- [オプションの選択]で[このデバイスを管理]をクリックします。
  Web ブラウザが起動され、デバイスの管理 Web ページが表示されます。
- Web ブラウザで、ログイン情報を入力し、デバイスのセキュリティ 設定を設定します。

**注**: デバイスが McAfee Wireless Network Security で保護されてい るワイヤレスルータまたはアクセスポイントである場合、McAfee Wireless Network Security を使用してデバイスのセキュリティ設定を 設定する必要があります。 デバイスの表示プロパティを変更

デバイスの表示プロパティを変更する場合、ネットワーク地図のデバイ スの表示名を変更し、デバイスがワイヤレスルータであるかどうかを指 定できます。

- 1 ネットワーク地図のデバイスのアイコンをクリックします。
- 2 [オプションの選択]の下の[デバイスのプロパティを変更]をクリック します。
- 3 デバイスの表示名を指定するには、[名前]ボックスに名前を入力し ます。
- 4 デバイスの種類を指定するには、ワイヤレスルータでない場合は [標準ルータ]を、ワイヤレスの場合は[ワイヤレスルータ]をクリック します。
- 5 [OK]をクリックします。

セキュリティ上の脆弱性を修復

管理者権限のある管理されたコンピュータは、ネットワーク上の管理さ れた他のコンピュータのマカフィーによる保護の状態を監視し、報告さ れているセキュリティ上の脆弱性をリモートで修復できます。たとえば、 管理されたコンピュータのマカフィーによる保護の状態に、McAfee VirusScan(マカフィー・ウイルススキャン)が無効になっていることが示 されている場合、管理者権限のある別のコンピュータが、リモートで McAfee VirusScan(マカフィー・ウイルススキャン

セキュリティ上の脆弱性をリモートで修復すると、McAfee Network Manager は報告されている問題のほとんどを修復します。ただし、一 部のセキュリティ上の脆弱性については、ローカルコンピュータでの手 動操作が必要です。この場合、McAfee Network Manager はリモート で修復できる問題を修復してから、ユーザに対して、脆弱なコンピュー タで McAfee SecurityCenter にログインして推奨される対処方法に 従って残りの問題を修復するよう要求します。 推奨される解決方法と して、リモートコンピュータまたはネットワーク上のコンピュータで McAfee SecurityCenter の最新のバージョンをインストールするよう提 案される場合もあります。

#### セキュリティ上の脆弱性を修復

McAfee Network Manager を使用し、管理されたリモートコンピュータ のほとんどのセキュリティ上の脆弱性を修復できます。たとえば、 McAfee VirusScan(マカフィー・ウイルススキャン

- 1 ネットワーク地図の項目のアイコンをクリックします。
- 2 [詳細]で、項目の保護の状態を表示します。
- 3 [オプションの選択]の下の[セキュリティ上の脆弱性を修復]をク リックします。
- 4 セキュリティ上の問題が修復されたら、[OK]をクリックします。

注: McAfee Network Manager はほとんどのセキュリティ上の脆弱性 を自動的に修復しますが、問題によっては、ユーザに対して、脆弱なコ ンピュータで McAfee SecurityCenter を開いて推奨される対処方法に 従うよう要求する場合があります。

# リモートコンピュータにマカフィー セキュリティ ソフトウェアをインストー ル

ネットワーク上の1台または複数のコンピュータが McAfee SecurityCenter の最新のバージョンを使用していない場合、そのコン ピュータの保護の状態はリモートで監視できません。これらのコン ピュータをリモートで監視する場合、各コンピュータに直接、McAfee SecurityCenter の最新のバージョンをインストールする必要があります。

- セキュリティソフトウェアをインストールするコンピュータ上で、 McAfee SecurityCenter を開きます。
- 2 [よく使う機能]で[マイアカウント]をクリックします。
- インストール時にセキュリティソフトウェアに登録した E メールアドレ スとパスワードを使用してログインします。
- 4 該当する製品を選択して、[ダウンロード/インストール]アイコンをク リックし、画面の指示に従います。

# リファレンス

用語集では、マカフィー製品でよく使用されている用語とその定義について説明します。

# 用語集

# 8

# 802.11

無線 LAN でデータ転送を行うための IEEE 標準規格のセット。802.11 は Wi-Fi といいます。

## 802.11a

5GHz 帯で最大 54Mbps のデータを転送する 802.11 の拡張仕様。 802.11b より伝送速度は高速ですが、通信範囲は狭くなります。

## 802.11b

2.4GHz 帯で最大 11Mbps のデータを転送する 802.11 の拡張仕様。 802.11a より伝送速度は低下しますが、通信範囲は広くなります。

## 802.1x

有線ネットワークおよびワイヤレスネットワーク用の IEEE 認証規格。802.1x は、一般的に 802.11 ワイヤレスネットワークが使用されています。

# Α

# ActiveX コントロール

通常のプログラムまたは Web ページの一部として表示される複合した機能を追加するためにプロ グラムまたは Web ページで使用されるソフトウェアコンポーネント。 ActiveX コントロールの多くは 無害ですが、コンピュータから情報が収集される場合もあります。

# С

# Cookie

情報を含む小さなファイルで、通常ユーザ名と現在の日時を含み、Webを閲覧するコンピュータに 保存されています。 Cookie は主に Web サイトで使用され、以前に登録したユーザまたはサイトに アクセスしたユーザを特定します。ただし、同時にハッカーにとっても情報源となります。

# D

# DAT

(Data signature files)使用しているコンピュータまたは USB ドライブ上でウイルス、トロイの木馬、 スパイウェア、アドウェアおよびその他の怪しいプログラムを検出する際の定義を含むファイル。

# DNS

(Domain Name System)ホスト名またはドメイン名を IP アドレスに変換するシステム。Web では DNS を使用して、読み取り可能な Web アドレス(www.myhostname.com など)を簡単に IP アドレ ス(111.2.3.44 など)に変換でき、Web サイトをロードできます。DNS を使用しない場合、IP アドレ スを Web ブラウザに直接入力する必要があります。

#### DNS サーバ

(Domain Name System サーバ)ホスト名またはドメイン名に関連する IP アドレスを戻すコン ピュータ。「DNS」も参照してください。

# Ε

E メール

(Eメール)コンピュータのネットワーク経由で電子的に送受信されるメッセージ。「Webメール」も参照してください。

#### E メールクライアント

Eメールを送受信するためにコンピュータ上で実行するプログラム(Microsoft Outlook など)。

#### ESS

(Extended Service Set)単一のサブネットワークを構築する2つ以上のネットワークのセット。

#### 

#### IP スプーフィング

IP パケット内の IP アドレスを偽装すること。この方法は、セッションハイジャックなどのさまざまな 攻撃に使用されます。また、攻撃元を突き止められないように、迷惑メールのヘッダを偽装する場 合にも使用されます。

#### IP アドレス

TCP/IP ネットワーク上のコンピュータまたはその他の機器の識別番号。TCP/IP プロトコルを使用するネットワークでは、宛先の IP アドレスに基づいてメッセージの経路が指定されます。 IP アドレスは、ピリオドで 4 つに区切られた 32 ビットの数値アドレスで表します。 0 から 255 までの数字を入力できます(たとえば 192.168.1.100)。

# L

## LAN

(Local Area Network)比較的狭い範囲のコンピュータネットワーク(たとえば建物内など)。 LAN 上のコンピュータは相互通信が可能で、プリンタやファイルなどのリソースを共有できます。

#### Launchpad

U3 対応 USB プログラムの起動や管理の開始場所として動作する U3 インターフェースコンポーネント。

# Μ

#### MAC アドレス

(メディアアクセス制御アドレス)ネットワークにアクセスする物理デバイスに割り当てられた一意の シリアル番号。

#### Man-in-the-Middle 攻撃 (中間者攻撃)

気付かれることなく2者間の通信に介入し、メッセージを傍受して可能であれば改変する攻撃手法

## MAPI

(Messaging Application Programming Interface) Microsoft 社が発表したインターフェースの仕様で、さまざまなメッセージングアプリケーションおよびワークグループアプリケーション(Eメール、ボイスメール、FAX など)を、Exchange クライアントなどの単一のクライアントで利用できるようにします。

# MSN

(Microsoft Network) Microsoft 社によって提供されている、検索エンジン、Eメール、インスタント メッセージ、ポータルなどの Web ベースのサービス群

# Ν

# NIC

(ネットワークカード)ノートパソコンや他のデバイスに差し込み、それらと LAN を接続するための カード。

# Ρ

## **Password Vault**

個人のパスワードを記録できる安全な記録領域。この記憶領域に保存すると、管理者を含む他の ユーザは、記録されたパスワードに一切アクセスできません。

# PCI ワイヤレス アダプタ カード

(Peripheral Component Interconnect)コンピュータ内部の PCI 拡張スロットに差し込むワイヤレ ス アダプタ カード。

# POP3

(Post Office Protocol 3) Eメール クライアント プログラムとEメールサーバ間のインターフェース。 ほとんどのホームユーザは POP3 の Eメールアカウントを使用しています。 POP3 メールアカウン トは、標準の Eメールアカウントとして知られています。

# PPPoE

(Point-to-Point Protocol Over Ethernet) 伝送形式としてイーサネットを用いて Point-to-Point Protocol (PPP) ダイアルアッププロトコルを使用する方法。

# R

# RADIUS

(Remote Access Dial-In User Service)通常、リモートアクセス時に使用されるユーザ認証用プロトコル。この RADIUS プロトコルは、元々はダイヤルインのリモート アクセス サーバで使用する ために定義されたものですが、現在では、無線 LAN ユーザの共有秘密キーの 802.1x 認証などの さまざまな認証環境で使用されています。

# S

# SMTP

(Simple Mail Transfer Protocol)1 つのコンピュータからネットワーク上の他のコンピュータに メッセージを送信するための TCP/IP プロトコルです。 このプロトコルは、インターネット上で E メー ルを送信するために使用されます。

#### SSID

(Service Set Identifier)Wi-Fi(802.11)ネットワークを特定するトークン(秘密キー)。 SSID は、 ネットワーク管理者によって設定され、ネットワークに参加するユーザに提供されます。

### SSL

(Secure Sockets Layer)インターネットを介して個人情報を送信するために Netscape によって開発されたプロトコル。 SSL は SSL 接続を介して転送されるデータを暗号化する公開キーを使用することにより機能します。 SSL 接続を要求する URL は、http:ではなく https:から始まります。

#### **SystemGuards**

McAfee は、コンピュータの未許可の変更を検出すると警告し、発生を通知します。

# Т

# TKIP

(Temporal Key Integrity Protocol)特に暗号キーを再利用して、WEP セキュリティの脆弱性に対処するプロトコル。TKIP では、10,000 パケットごとに一時キーが変更されます。この動的な配布方法により、ネットワークセキュリティを著しく強化できます。TKIP (セキュリティ) では、まず、クライアントとアクセスポイント間で、128 ビットの一時キーが共有されます。TKIP は、一時キーと(クライアントコンピュータの)MAC アドレスを組み合わせ、比較的大きな 16 オクテットの初期化ベクトルを追加して、データを暗号化するキーを作成します。これにより、各ステーションでは、データの暗号化に異なるキーストリームが使用されます。TKIP は RC4 を使用して暗号化を実行します。

# U

# U3

(You: Simplified, Smarter, Mobile) USB ドライブから直接 Windows 2000、または Windows XP プログラムを実行するためのプラットフォーム。 U3 は M-Systems 社と SanDisk 社により 2004 年 に開発されました。ユーザは、データや設定をインストールもしくは保存することなく、Windows コン ピュータ上で U3 プログラムを実行できます。

#### URL

(Uniform Resource Locator)インターネットアドレスの標準形式。

#### USB

(Universal Serial Bus)キーボードやジョイスティック、プリンタなど周辺機器に装着できる標準的な シリアルインターフェース。

#### USB ドライブ

コンピュータの USB ポートに挿入する小さなメモリドライブ。USB ドライブは小さなディスクドライブ のように動作し、コンピュータからコンピュータへ簡単にファイルを移動できます。

#### USB ワイヤレス アダプタ カード

コンピュータの USB スロットに差し込むワイヤレス アダプタ カード。

#### V

VPN

(Virtual Private Network)公衆回線の管理機関を活用して、公衆回線の内部に設定された仮想専 用回線網。 VPN によって、広域におよぶ WAN (wide area network)や支社を接続する専用ネット ワークが構築でき、外部から社内 LAN への接続が可能になります。

# W

Web バグ

自身を HTML ページに組み込むことで、不正な送信元による Cookie の設定を可能にする小さ なグラフィックファイル。すると、設定された Cookie が不正な送信元に情報を転送する場合があ ります。Web バグは、Web ビーコン、ピクセルタグ、クリア GIF、透過 GIF とも呼ばれます。

#### Web メール

インターネットを介して電子的に送受信されるメッセージ。「Eメール」も参照。

#### WEP

(Wired Equivalent Privacy)Wi-Fi(802.11)標準規格の一部として定義された暗号および認証プロトコル。初期のバージョンは RC4 に基づいて暗号化しますが、重大な弱点があります。WEPでは、電波を介して転送されるデータを暗号化することにより、セキュリティの保護を行っています。 ただし、最近では、WEP セキュリティに問題があることが判明しています。

#### Wi-Fi

(Wireless Fidelity)すべての種類の 802.11 ネットワークについて言及する際に Wi-Fi Alliance に よって使用される用語。

#### Wi-Fi Alliance

無線ハードウェアおよびソフトウェアの主要なプロバイダで構成される団体。この団体の目標は、 802.11 ベースのすべての製品の互換性の認定、および 802.11 ベースの無線 LAN 製品のすべて の市場で Wi-Fi を世界的なブランド名として広めることです。この団体は、業界の成長の促進を望 むメーカーに対して、協会、テストラボ、情報交換の場として機能します。

#### Wi-Fi Certified

Wi-Fi Alliance によってテストされ、承認されること。Wi-Fi Alliance によって承認された製品は、 他社製品との互換性が保証された製品として認定されています。「Wi-Fi Certified」という認定が 与えられた製品では、同様に認定されているすべてのブランドのアクセスポイントおよびクライアント ハードウェアを使用できます。

#### WLAN

(Wireless Local Area Network)ワイヤレス接続に使用するローカル エリア ネットワーク(LAN)。 ネットワークケーブルではなく、高周波の電波を使用して、通信を行います。

#### **WPA**

(Wi-Fi Protected Access)既存のまたはこれから登場するワイヤレス LAN システムに対して、 データ保護およびアクセス制御のレベルを強化する標準規格。既存のハードウェアでは、ソフト ウェアアップグレードとして使用できるよう作られています。WPA は、IEEE 802.11i 標準規格に対 応しています。インストールが適切に行われると、ワイヤレス LAN のセキュリティレベルが強化さ れ、確実にデータを保護し、ネットワークへのアクセスを認証ユーザのみに制限できるようになりま す。

#### WPA-PSK

企業クラスの強力なセキュリティ機能を必要とせず、認証サーバへのアクセス権のないホームユー ザに対して設計された特別な WPA モード。このモードでは、ホームユーザは、手動で開始パス ワードを入力して WPA-PSK モードを有効にします。各ワイヤレスコンピュータおよびアクセスポイ ントのパスフレーズは、定期的に変更する必要があります。「WPA2-PSK」および「TKIP」も参照し てください。

#### WPA2

IEEE 802.11i 標準に基づいた WPA セキュリティ標準の更新バージョン。

#### WPA2-PSK

WPA-PSK に類似し、WPA2 標準に基づいた特別な WPA モード。WPA2-PSK の主な機能は、 デバイスで複数の暗号化モード(AES、TKIP など)を同時にサポートできる点です。古いデバイスの 場合、同時にサポートできる暗号化モードは通常 1 種類であるため、すべてのクライアントで同じ暗 号化モードを使用する必要があります。

#### アーカイブ

重要なファイルのコピーを CD、DVD、USB ドライブ、外部ハードディスク、ネットワークドライブに作成すること。

#### アクセスポイント

イーサネットのハブに差し込まれたネットワークデバイス(一般的にワイヤレスルータと呼ばれる)ま たはワイヤレスネットワークの利用者に対する通信範囲を拡張するスイッチ。ワイヤレスネットワー クの利用者がモバイル機器を用いてローミングする場合、接続を維持するため、あるアクセスポイン ト(AP)から他のアクセスポイントへの伝送が行なわれます。

#### イベント

応答をトリガするユーザ、デバイスまたはコンピュータによって開始されたアクション。イベントログ にイベントを記録します。

#### インターネット

インターネットは、非常に多くの相互接続ネットワークから構成されており、TCP/IP プロトコルを使用して場所を特定し、データを転送します。 インターネットは、アメリカ国防総省が設立した大学コン ピュータのリンクから発展し (1960 年代後半から 1970 年代前半にかけて)、ARPANET と呼ば れていました。 今日のインターネットは、約 100,000 の独立したネットワークから構成されるグ ローバルネットワークです。

#### イントラネット

通常は企業内にあり、許可されたユーザのみアクセスできるプライベート コンピュータ ネットワーク。

#### ウイルス

自己複製を行い、ファイルやデータを変更する可能性のあるプログラム。多くの場合、信頼できる ユーザから送信されたように装ったり、便利なコンテンツを含んでいるかのように装います。

#### ウォードライバー

Wi-Fi 対応のコンピュータや一部の特殊なハードウェアまたはソフトウェアを携帯して、Wi-Fi (802.11)ネットワークを探しながら街中を移動する人。

#### オンデマンドスキャン

オンデマンドで(この機能の起動時に)開始されるスキャン。リアルタイムスキャンとは異なり、オン デマンドスキャンは自動的には開始されません。

#### オンライン バックアップ リポジトリ

バックアップ後にファイルが保存されるオンラインサーバ上の場所。

#### +-

2 つのデバイス間で通信を認証するために使用される一連の文字および数字。暗号キーとも言い ます。 両方のデバイスがキーを持っている必要があります。「WEP」、「WPA」、「WPA2」、「WPA-PSK」、「WPA2- PSK」も参照してください。

#### キーワード

複数のファイルに関連性を持たせるために、バックアップ済みファイルに割り当てる言葉。ファイル にキーワードを割り当てると、インターネットに公開しているファイルを簡単に検索できます。

#### キャッシュ

コンピュータ上の一時的な記憶領域です。たとえば、Web閲覧の速度と効率を向上するために、 次回閲覧時にはリモートサーバからではなくキャッシュから Web ページを取得できます。

#### クイックアーカイブ

完全アーカイブまたはクイックアーカイブの最終実行時以降に変更されたファイルのみをアーカイブ すること。「完全アーカイブ」も参照。

# クライアント

コンピュータまたはワークステーション上で稼動し、サーバを使用して作業を実行するアプリケーション。たとえば、Eメールクライアントは、Eメールの送受信を可能にするアプリケーションです。

## ごみ箱

Windows で削除されたファイルやフォルダ用のごみ箱。

#### コンテンツの格付けグループ

[保護者機能の設定]のユーザが属する年齢グループ。コンテンツは、ユーザが属するコンテンツの格付けグループに基づいて利用が許可、またはブロックされます。コンテンツの格付けグループには、幼児、子供、10代前半、10代後半、成年があります。

#### サーバ

他のコンピュータやプログラムとの接続を許可し、適切な応答を返すコンピュータまたはプログラム。 たとえば、Eメールメッセージの送受信を行うたびに、Eメールプログラムは Eメールサーバに接続 します。

#### サービス拒否

ネットワークでのトラフィックの速度を低下させるか、または中断させる攻撃の種類。サービス拒否 攻撃(Dos 攻撃)は、通常のトラフィックの速度が低下するか、完全に妨害されるほどの要求がネッ トワークで行われた場合に発生します。情報の盗難やセキュリティ上の他の脆弱性が発生するこ とはめったにありません。

## システム復元ポイント

コンピュータのメモリまたはデータベースのコンテンツのスナップショット(画像)。 Windows は、定期的に、そして重要なシステムイベントの発生時(プログラムやドライバのインストール時など)に、 復元ポイントを作成します。また、いつでも独自の復元ポイントを作成して名前を付けることができます。

#### ショートカット

コンピュータの別のファイルの位置情報のみが含まれるファイル。

#### スクリプト

自動的に実行されるコマンドのリスト(ユーザは作業を行いません)。プログラムとは異なり、通常、 スクリプトは平文形式で保存されており、実行されるたびにコンパイルされます。マクロやバッチ ファイルもスクリプトの一種です。

#### スマートドライブ

「USBドライブ」を参照。

### ダイアラー

インターネット接続の確立に役立つソフトウェア。 悪意を持って使用する場合、ダイアラーは、追加 費用なしでユーザの標準設定のインターネット サービス プロバイダ以外の第三者にインターネット 接続のリダイレクトが可能です。

#### ドメイン

ローカルサブネットワークまたはインターネット上のサイトの記述子。

ローカル エリア ネットワーク(LAN)で、ドメインは、特定のセキュリティデータベースによって管理さ れているクライアントコンピュータおよびサーバコンピュータで構成されるサブネットワークです。 この場合、ドメインによってパフォーマンスを向上できます。 インターネット上で、ドメインはすべての Web アドレスに含まれます(たとえば、www.abc.com では abc がドメインです)。

#### トロイの木馬

正規のプログラムを装っているが、重要なファイルに損害を与えたり、パフォーマンスを低下させたり、コンピュータへの不正アクセスを可能にするプログラム。

#### ネットワーク

アクセスポイントおよびそれらに結び付けられたユーザの集合。

#### ネットワークドライブ

複数のユーザが共有するネットワーク上のサーバに接続されているディスクまたはテープドライブ。 ネットワークドライブはリモートドライブと呼ばれることもあります。

#### ネットワーク地図

ホームネットワーク上のコンピュータおよびコンポーネントに関する情報をグラフィカルに表示できます。

#### ノード

ネットワークに接続された 1 台のコンピュータ。

#### パスワード

コンピュータ、プログラム、Web サイトへのアクセスに使用するコード(通常、文字と数字の組合せです)。

#### バックアップ

重要なファイルのコピーを作成し、安全なオンラインサーバ上に保存すること。

#### バッファオーバーフロー

怪しいプログラムまたはプロセスがコンピュータのバッファ(データの一時的な記憶領域)の制限を 越えるデータを保存しようとしたときに発生する条件。バッファオーバーフローにより、近くの バッファデータが破損または上書きされます。

## ファイアウォール

プライベートネットワークに対する不正アクセスを防止するために設計されたシステム(ハードウェア、 ソフトウェア、またはその両方)。ファイアウォールは、インターネット(特にイントラネット)に接続さ れたプライベートネットワークに対する不正アクセスを防止するためによく使用されます。イントラ ネットで送受信されるメッセージはすべてファイアウォールを通過します。各メッセージが検査され、 指定されたセキュリティ基準を満たしていないメッセージはブロックされます。

#### ファイルの断片

ディスク全体に散在している余分なファイル。ファイルの断片化は、ファイルが追加または削除された場合に起こり、コンピュータのパフォーマンスを低下させます。

#### フィッシング詐欺

不正利用目的で個人の重要な情報(クレジットカード番号や社会保障番号、ユーザ ID やパスワー ドなど)を取得するよう設計されたインターネット詐欺。

## ブラウザ

インターネットで Web ページの表示に使用されるプログラム。 一般的な Web ブラウザには Microsoft Internet Explorer および Mozilla Firefox が含まれます。

#### プラグイン

機能を追加するために大きなアプリケーションと連動する小さなソフトウェアプログラム。たとえば、 プラグインを使用すると、HTMLドキュメントに組み込まれたファイルがWebブラウザによりアクセ スされ、実行されます。これらのファイルは通常、ブラウザで認識されない形式(アニメーション、映 像、音声ファイルなど)です。

#### ブラックリスト

フィッシング対策で不正とみなされる Web サイトのリスト。

#### ブルートフォース攻撃

高度な技術は使用せずに、パスワードなどの暗号化されたデータを復号する網羅的な方法(ブルートフォース)。この方法では暗号は確実に解読できますが、非常に時間がかかります。また、ブルートフォース攻撃は総当り攻撃ともいいます。

#### プロキシ

1 つのネットワークアドレスだけを外部サイトに公開し、ネットワークとインターネットの間の障壁とし て機能するコンピュータ (またはそのコンピュータ上で動作するソフトウェア)。 プロキシを使用すれ ば、ネットワークの身元情報を明かすことなく、ネットワーク内部のコンピュータがインターネットに接 続できます。「プロキシサーバ」も参照してください。

#### プロキシサーバ

ローカルエリアネットワーク (LAN) とのインターネットトラフィックを管理するファイアウォールコン ポーネント。プロキシサーバでは、人気のある Web ページなど、頻繁に要求されるデータを提供 することにより、パフォーマンスを向上できます。また、著作権で保護されたファイルに対する不正な アクセス要求など、所有者が不適切であると見なした要求をフィルタリングし、破棄することができま す。

#### プロトコル

2 つのデバイス間でデータ転送を行うための形式(ハードウェアまたはソフトウェア)。コンピュータ またはデバイスを使用して他のコンピュータと通信を行う場合、的確なプロトコルがサポートされて いる必要があります。

#### ポート

情報がコンピュータに入ったりコンピュータから出たりする場所。たとえば、従来のアナログモデム はシリアルポートに接続されています。

#### ホームネットワーク

ファイルおよびインターネットアクセスを共有するため、家庭で接続している2台以上のコンピュータ。 「LAN」も参照してください。

#### ホットスポット

Wi-Fi(802.11)アクセスポイント(AP)の設置されている場所。 無線ノート型 PC でホットスポットを 使用すれば、インターネットに接続できます。 ホットスポットは信号を送出し続けており(つまり、常に その場所を明らかにしています)、認証が要求されることもありません。 ホットスポットは、空港など、 人が集まる場所に設置されています。

#### ポップアップ

コンピュータの画面で、ウィンドウの最前面に表示される小さいウィンドウ。ポップアップウィンドウ は、多くの場合、Web ブラウザで広告を表示するために使用されます。

#### ホワイトリスト

詐欺サイトではないとみなされ、アクセスが許可された Web サイトのリスト。

#### メッセージ認証コード(MAC)

コンピュータ間で転送されるメッセージの暗号化に使用されるセキュリティコード。コンピュータによって復号コードが有効と認識されると、メッセージが受信されます。

#### ライブラリ

ユーザがファイルをバックアップし公開するオンライン上のストレージ領域。 McAfee Data Backup ライブラリは、インターネットにアクセス可能なすべてのユーザがアクセスできるインターネット上の Web サイトです。

#### リアルタイムスキャン

ユーザまたはユーザのコンピュータがアクセスする際にファイルやフォルダをスキャンして、ウイル スやその他のアクティビティの有無を確認すること。

#### ルータ

1 つのネットワークから別のネットワークにデータパケットを転送するネットワークデバイス。ルータ は内部ルーティングテーブルに基づき、受信パケットを読み込んで転送します。転送方法の判断に は、送信元や宛先アドレスの組み合わせだけでなく、回線負荷や回線コスト、混雑した回線などの 現在のトラフィック状態も使用されます。ルータはアクセスポイント(AP)と呼ばれることもあります。

#### ルートキット

コンピュータまたはコンピュータネットワークに管理者としてアクセスする権限を取得するためのツー ル(プログラム)群。ルートキットには、スパイウェアやその他の怪しいプログラム(不正に隠蔽され たプログラム)など、コンピュータ上のデータや個人情報を盗み、セキュリティやプライバシーを侵害 するプログラムが含まれます。

#### レジストリ

Windows の設定情報を格納するデータベース。レジストリには、各ユーザのプロフィール、および システムのハードウェア、インストールされたプログラムおよびプロパティの設定に関する情報が含 まれます。Windows は動作中にこの情報を継続的に参照します。

#### ローミング

サービスや接続が中断されることなく、1 つのアクセスポイントの通信範囲から別のアクセスポイントの通信範囲に移動すること。

#### ワーム

動作中のメモリに常駐し、Eメールを使用して自身のコピーを送信する、自己複製を行うウイルス。 ワームは自らの複製を作成してシステムリソースを消費します。それが原因で、パフォーマンスが低 下したり、タスクが中断されたりします。

#### ワイヤレスアダプタ

コンピュータや PDA にワイヤレス機能を追加するデバイス。 USB ポート、PC カード(CardBus)ス ロット、メモリー カード スロットを介して、または PCI バス内に追加されます。

#### 圧縮

ファイルの保存または転送時に、容量を最小化するためにファイルを圧縮するプロセス。

#### 暗号化

テキスト形式のデータをコード化する処理。解読方法を知らなければ読むことができないように変換 します。 暗号化されたデータは暗号文ともいいます。

#### 暗号文

暗号化されたテキスト 暗号文は、平文に変換(復号化)されない限り解読できません。

#### 一時ファイル

オペレーティングシステムまたはその他のプログラムにより、メモリ内またはディスク上に作成される ファイル。セッション中に使用され、使用後に破棄されます。

#### 画像のフィルタリング

Web 閲覧中に表示される不適切な可能性のある画像をブロックする保護者機能オプション。

#### 怪しいプログラム(PUP)

無断で個人情報を収集して送信するプログラム(スパイウェアやアドウェアなど)。
#### 外部ハードディスク

コンピュータの外部に存在するハードディスク。

## 隔離

隔離方法 たとえば、McAfee VirusScan(マカフィー・ウイルススキャン)では、不審なファイルは検 出後に隔離されるため、コンピュータまたはファイルに被害が及びません。

#### 完全アーカイブ

ファイルタイプと場所の設定に従って、データを完全にアーカイブすること。「クイックアーカイブ」も参照してください。

### 監視するファイルタイプ

監視場所内にあり、McAfee Data Backup がバックアップまたはアーカイブするファイルタイプ (たとえば、.doc、.xls など)。

## 監視場所

McAfee Data Backup が監視するコンピュータ上のフォルダ。

### 管理されたネットワーク

家庭のネットワークには、2 種類のメンバーがあります。 管理されたメンバーと、管理されていない メンバーです。 管理されたメンバーは、ネットワーク上の他のコンピュータに対して、保護の状態の 監視を許可できます。一方、管理されていないメンバーはこれを実行できません。

#### 共有

選択されたバックアップ済みファイルに対するアクセスをEメールの受信者に一定期間許可すること。ファイルを共有すると、バックアップ済みのファイルのコピーが指定した E メールの受信者に 送信されます。 受信者は、ファイルが共有されていることを示す E メールメッセージを McAfee Data Backup から受信します。 また、E メールには共有ファイルへのリンクが含まれています。

## 共有秘密キー

通信を開始する前に、2者間で共有するテキストまたはキー(通常はパスワード)。共有秘密キーは、RADIUSメッセージの重要な部分の保護に使用されます。

#### 公開

バックアップ済みファイルをインターネット上で使用可能にすること。 Data Backup ライブラリを検索することで、公開したファイルにアクセスできます。

#### 辞書攻撃

パスワードの解明のために一般的な言葉が使用されているブルートフォース攻撃の種類。

#### 重点監視する場所

McAfee Data Backup が変更状況を監視しているコンピュータ上のフォルダ。 重点監視する場所 を設定した場合、McAfee Data Backup は、このフォルダとサブフォルダ内で監視対象のファイル タイプをバックアップします。

#### 信頼リスト

ユーザが信頼した項目や、検出されていない項目が含まれます。たとえば、不審なプログラムやレ ジストリの改変など、誤って信頼した項目を再度検出対象に戻したい場合は、その項目をリストから 削除する必要があります。

### 帯域幅

一定時間内に転送可能なデータの量。

## 統合ゲートウェイ

アクセスポイント、ルータ、およびファイアウォールの機能が統合されたデバイス。セキュリティ強化 機能およびブリッジ機能が搭載されている場合もあります。

#### 同期化

バックアップ済みファイルとローカルコンピュータ上のファイルとの不一致を解決すること。オンライン バックアップ リポジトリ内のファイルが別のコンピュータにあるファイルよりも新しい場合は、ファ イルを同期化します。

### 認証

個人を識別する手段で、通常は一意の名前とパスワードによって行われます。

#### 標準の E メールアカウント

「POP3」を参照。

#### 不正アクセスポイント

未許可のアクセスポイント 不正アクセスポイントが安全な社内ネットワークに設置されると、第三者 にネットワーク権限が与えられる恐れがあります。不正アクセスポイントが設置されると、Man-inthe-Middle 攻撃(中間者攻撃)が行われる恐れもあります。

#### 部分的に監視する場所

McAfee Data Backup が変更状況を監視しているコンピュータ上のフォルダ。部分的に監視する 場所を設定した場合、McAfee Data Backup は、このフォルダ内で監視対象のファイルタイプをバックアップします。ただし、サブフォルダは含まれません。

#### 復元

オンライン バックアップ リポジトリまたはアーカイブからファイルのコピーを取得すること。

## 平文 (ひらぶん)

暗号化されていないテキスト。「暗号化」も参照してください。

## 保護者機能

青少年の Web 閲覧や動作を規制することができる設定 保護者機能を設定するには、画像フィル タリングを有効または無効にして、コンテンツ レーティング グループを選択し、Web 閲覧の制限時 間を設定します。

# マカフィーについて

McAfee, Inc.は、カリフォルニア州サンタクララに本拠地を置く、不正侵 入防止とリスクマネジメントのリーディングカンパニーです。マカフィーは、 世界中で使用されているシステムとネットワークの安全を実現する先進 的で実績のあるソリューションとサービスを提供しています。個人ユー ザをはじめ、企業、官公庁・自治体、ISP など様々なユーザは、マカ フィーの卓越したセキュリティソリューションを通じて、ネットワークを通じ た攻撃や破壊活動を阻止し、またセキュリティレベルを絶えず管理し、 改善することができます。

# 著作権

Copyright © 2007-2008 McAfee, Inc. All Rights Reserved. この資料のいかなる部分も、McAfee, Inc.の書面による許可なしに、形態、方法を問わず、複写、送信、転載、検索システムへの保存、および他言語に翻訳することを禁じます。McAfee および McAfee の製品名は、McAfee, Inc.と米国および他国におけるその提携企業の登録商標または商標です。McAfee ブランドの製品は赤を基調としています。本書中のその他の登録商標及び商標はそれぞれその所有者に帰属します。

## 商標

ActiveSecurity、アクティブセキュリティ、Entercept、Enterprise Secure Cast、エンタープライズセキュアキャスト、E-Policy Orchestrator、イーポリシー・オーケストレイター、GroupShield、グルー プシールド、IntruShield、McAfee、マカフィー、NetShield、ネットシール ド、SpamKiller、VirusScan、WebShield、ウェブシールド。

# ライセンス条項

お客様へ:お客様がお買い求めになられたライセンスに従い、該当す る契約書(許諾されたソフトウェアの使用につき一般条項を定めるもの です、以下「本契約」といいます)をよくお読みください。お買い求めに なられたライセンスの種類がわからない場合は、販売およびライセンス 関連部署にご連絡いただくか、製品パッケージに付随する注文書、ま たは別途送付された注文書(パンフレット、製品 CD またはソフトウェア パッケージをダウンロードした Web サイト上のファイル)をご確認くださ い。本契約の規定に同意されない場合は、製品をインストールしない でください。この場合、弊社またはご購入元に速やかにご返品いただ ければ、所定の条件を満たすことによりご購入額全額をお返しいたしま す。 第 18 章

# カスタマおよびテクニカルサポート

McAfee SecurityCenter は、問題を検出するとただちに重要な問題か どうかをレポートします。重要な保護の問題は早急な対応が求められ、 保護の状態が赤に変わります。保護の問題が重要でない場合は、早 急な対応は必要ではありませんが、保護のステータスが問題の種類に 応じて変わる場合があります。保護の状態を緑にするためには、すべ ての重要な問題を修復し、重要でない問題を修復するか無視するかを 決定する必要があります。保護の問題を診断する上で詳細情報が必 要な場合は、McAfee Virtual Technician を実行します。 McAfee Virtual Technician の詳細については、McAfee Virtual Technician へ ルプを参照してください。

セキュリティソフトウェアをマカフィー以外のパートナーまたはプロバイダ から購入した場合、Web ブラウザを開いて http://www.mcafee.com/japan/mcafee/support/にアクセスします。 その後[パートナーリンク]で、パートナーまたはプロバイダを選択し、 McAfee Virtual Technician にアクセスします。

注: McAfee Virtual Technician をインストールおよび実行するには、 Windows 管理者としてコンピュータにログインする必要があります。 管理者としてログインしないと、MVT では問題を解決できない場合があ ります。Windows 管理者としてログインする方法については、 Windows のヘルプを参照してください。Windows Vista™では、MVT の実行時に、管理者としてログインするよう要求されます。メッセージ が表示されたら、[同意する]をクリックします。McAfee Virtual Technician は、Mozilla<sup>®</sup> Firefox では使用できません。

# このセクションの内容

| McAfee Virtual Technicianの使用 | 112 |
|------------------------------|-----|
| サポートおよびダウンロード                | 113 |

# McAfee Virtual Technician の使用

McAfee Virtual Technician (注: McAfee Virtual Technician (MVT) は、一部製品では使用できない場合があります)は、マカフィーのテクニ カルサポート担当者に代わってご使用の McAfee SecurityCenter プロ グラムに関する情報を収集します。 McAfee Virtual Technician を実 行すると、McAfee SecurityCenter プログラムが正常に作動している かどうかが検査されます。 問題が検出されると、問題の修復が提案さ れるか、または問題に関する詳細情報が表示されます。 検査が完了 すると分析結果が表示され、必要に応じてさらなるテクニカルサポート を問い合わせることができます。

コンピュータとファイルのセキュリティや整合性を保守する上で McAfee Virtual Technician が収集した情報には、個人を特定できる情報は含まれていません。

**注**: McAfee Virtual Technician の詳細については、McAfee Virtual Technician の[**ヘルプ**]アイコンをクリックしてください。

## McAfee Virtual Technician の起動

McAfee Virtual Technician は、コンピュータの保護に関する問題を解 決するため、McAfee SecurityCenter プログラムに関する情報を収集 します。プライバシー保護のため、この情報には個人を特定する情報 は含まれていません。

- 1 [よく使う機能]で[McAfee Virtual Technician]をクリックします。
- 2 画面に表示される手順に従い、McAfee VirusScan(マカフィー・ウイルススキャン)をダウンロードして実行します。

# サポートおよびダウンロード

該当する国のマカフィーサポートとダウンロードのサイト、およびユーザ ガイドについて、次の表を参照してください。

## サポートおよびダウンロード

| 国          | マカフィーサポート              | マカフィーダウンロード                          |
|------------|------------------------|--------------------------------------|
| オーストラリア    | www.mcafeehelp.com     | au.mcafee.com/root/<br>downloads.asp |
| ブラジル       | www.mcafeeajuda.com    | br.mcafee.com/root/<br>downloads.asp |
| カナダ(英語)    | www.mcafeehelp.com     | ca.mcafee.com/root/<br>downloads.asp |
| カナダ(フランス語) | www.mcafeehelp.com     | ca.mcafee.com/root/<br>downloads.asp |
| 中国         | www.mcafeehelp.com     | cn.mcafee.com/root/<br>downloads.asp |
| 台湾         | www.mcafeehelp.com     | tw.mcafee.com/root/<br>downloads.asp |
| チェコスロバキア   | www.mcafeenapoveda.com | cz.mcafee.com/root/<br>downloads.asp |
| デンマーク      | www.mcafeehjaelp.com   | dk.mcafee.com/root/<br>downloads.asp |
| フィンランド     | www.mcafeehelp.com     | fi.mcafee.com/root/<br>downloads.asp |
| フランス       | www.mcafeeaide.com     | fr.mcafee.com/root/<br>downloads.asp |
| ドイツ        | www.mcafeehilfe.com    | de.mcafee.com/root/<br>downloads.asp |
| イギリス       | www.mcafeehelp.com     | uk.mcafee.com/root/<br>downloads.asp |
| イタリア       | www.mcafeeaiuto.com    | it.mcafee.com/root/<br>downloads.asp |
| 日本         | www.mcafeehelp.jp      | jp.mcafee.com/root/<br>downloads.asp |
| 韓国         | www.mcafeehelp.com     | kr.mcafee.com/root/<br>downloads.asp |
| メキシコ       | www.mcafeehelp.com     | mx.mcafee.com/root/<br>downloads.asp |

| ノルウェー  | www.mcafeehjelp.com | no.mcafee.com/root/<br>downloads.asp |
|--------|---------------------|--------------------------------------|
| ポーランド  | www.mcafeepomoc.com | pl.mcafee.com/root/<br>downloads.asp |
| ポルトガル  | www.mcafeeajuda.com | pt.mcafee.com/root/<br>downloads.asp |
| スペイン   | www.mcafeeayuda.com | es.mcafee.com/root/<br>downloads.asp |
| スウェーデン | www.mcafeehjalp.com | se.mcafee.com/root/<br>downloads.asp |
| トルコ    | www.mcafeehelp.com  | tr.mcafee.com/root/<br>downloads.asp |
| 米国     | www.mcafeehelp.com  | us.mcafee.com/root/<br>downloads.asp |

# McAfee Total Protection ユーザガイド

| 国          | McAfee ユーザガイド                                                            |
|------------|--------------------------------------------------------------------------|
| オーストラリア    | download.mcafee.com/products/manuals/<br>en-au/MTP_userguide_2008.pdf    |
| ブラジル       | download.mcafee.com/products/manuals/<br>pt-br/MTP_userguide_2008.pdf    |
| カナダ(英語)    | download.mcafee.com/products/manuals/<br>en-ca/MTP_userguide_2008.pdf    |
| カナダ (フランス) | 語) download.mcafee.com/products/manuals/<br>fr-ca/MTP_userguide_2008.pdf |
| 中国         | download.mcafee.com/products/manuals/<br>zh-cn/MTP_userguide_2008.pdf    |
| 台湾         | download.mcafee.com/products/manuals/<br>zh-tw/MTP_userguide_2008.pdf    |
| チェコスロバキア   | download.mcafee.com/products/manuals/cz/<br>MTP_userguide_2008.pdf       |
| デンマーク      | download.mcafee.com/products/manuals/dk/<br>MTP_userguide_2008.pdf       |
| フィンランド     | download.mcafee.com/products/manuals/fi/<br>MTP_userguide_2008.pdf       |
| フランス       | download.mcafee.com/products/manuals/fr/<br>MTP_userguide_2008.pdf       |
| ドイツ        | download.mcafee.com/products/manuals/de/<br>MTP_userguide_2008.pdf       |

| イギリス   | download.mcafee.com/products/manuals/<br>en-uk/MTP_userguide_2008.pdf |
|--------|-----------------------------------------------------------------------|
| オランダ   | download.mcafee.com/products/manuals/nl/<br>MTP_userguide_2008.pdf    |
| イタリア   | download.mcafee.com/products/manuals/it/<br>MTP_userguide_2008.pdf    |
| 日本     | download.mcafee.com/products/manuals/ja/<br>MTP_userguide_2008.pdf    |
| 韓国     | download.mcafee.com/products/manuals/ko/<br>MTP_userguide_2008.pdf    |
| メキシコ   | download.mcafee.com/products/manuals/<br>es-mx/MTP_userguide_2008.pdf |
| ノルウェー  | download.mcafee.com/products/manuals/no/<br>MTP_userguide_2008.pdf    |
| ポーランド  | download.mcafee.com/products/manuals/pl/<br>MTP_userguide_2008.pdf    |
| ポルトガル  | download.mcafee.com/products/manuals/pt/<br>MTP_userguide_2008.pdf    |
| スペイン   | download.mcafee.com/products/manuals/es/<br>MTP_userguide_2008.pdf    |
| スウェーデン | download.mcafee.com/products/manuals/sv/<br>MTP_userguide_2008.pdf    |
| トルコ    | download.mcafee.com/products/manuals/tr/<br>MTP_userguide_2008.pdf    |
| 米国     | download.mcafee.com/products/manuals/<br>en-us/MTP_userguide_2008.pdf |

# McAfee Internet Security ユーザガイド

| 国          | McAfee ユーザガイド                                                            |
|------------|--------------------------------------------------------------------------|
| オーストラリア    | download.mcafee.com/products/manuals/<br>en-au/MIS_userguide_2008.pdf    |
| ブラジル       | download.mcafee.com/products/manuals/<br>pt-br/MIS_userguide_2008.pdf    |
| カナダ(英語)    | download.mcafee.com/products/manuals/<br>en-ca/MIS_userguide_2008.pdf    |
| カナダ (フランス言 | 语) download.mcafee.com/products/manuals/<br>fr-ca/MIS_userguide_2008.pdf |
| 中国         | download.mcafee.com/products/manuals/<br>zh-cn/MIS_userguide_2008.pdf    |

| 台湾       | download.mcafee.com/products/manuals/<br>zh-tw/MIS_userguide_2008.pdf |
|----------|-----------------------------------------------------------------------|
| チェコスロバキア | download.mcafee.com/products/manuals/cz/<br>MIS_userguide_2008.pdf    |
| デンマーク    | download.mcafee.com/products/manuals/dk/<br>MIS_userguide_2008.pdf    |
| フィンランド   | download.mcafee.com/products/manuals/fi/<br>MIS_userguide_2008.pdf    |
| フランス     | download.mcafee.com/products/manuals/fr/<br>MIS_userguide_2008.pdf    |
| ドイツ      | download.mcafee.com/products/manuals/de/<br>MIS_userguide_2008.pdf    |
| イギリス     | download.mcafee.com/products/manuals/<br>en-uk/MIS_userguide_2008.pdf |
| オランダ     | download.mcafee.com/products/manuals/nl/<br>MIS_userguide_2008.pdf    |
| イタリア     | download.mcafee.com/products/manuals/it/<br>MIS_userguide_2008.pdf    |
| 日本       | download.mcafee.com/products/manuals/ja/<br>MIS_userguide_2008.pdf    |
| 韓国       | download.mcafee.com/products/manuals/ko/<br>MIS_userguide_2008.pdf    |
| メキシコ     | download.mcafee.com/products/manuals/<br>es-mx/MIS_userguide_2008.pdf |
| ノルウェー    | download.mcafee.com/products/manuals/no/<br>MIS_userguide_2008.pdf    |
| ポーランド    | download.mcafee.com/products/manuals/pl/<br>MIS_userguide_2008.pdf    |
| ポルトガル    | download.mcafee.com/products/manuals/pt/<br>MIS_userguide_2008.pdf    |
| スペイン     | download.mcafee.com/products/manuals/es/<br>MIS_userguide_2008.pdf    |
| スウェーデン   | download.mcafee.com/products/manuals/sv/<br>MIS_userguide_2008.pdf    |
| トルコ      | download.mcafee.com/products/manuals/tr/<br>MIS_userguide_2008.pdf    |
| 米国       | download.mcafee.com/products/manuals/<br>en-us/MIS_userguide_2008.pdf |

# McAfee VirusScan Plus ユーザガイド

| 国 Mo       | Afee ユーザガイド                                                           |
|------------|-----------------------------------------------------------------------|
| オーストラリア    | download.mcafee.com/products/manuals/<br>en-au/VSP_userguide_2008.pdf |
| ブラジル       | download.mcafee.com/products/manuals/<br>pt-br/VSP_userguide_2008.pdf |
| カナダ(英語)    | download.mcafee.com/products/manuals/<br>en-ca/VSP_userguide_2008.pdf |
| カナダ(フランス語) | download.mcafee.com/products/manuals/<br>fr-ca/VSP_userguide_2008.pdf |
| 中国         | download.mcafee.com/products/manuals/<br>zh-cn/VSP_userguide_2008.pdf |
| 台湾         | download.mcafee.com/products/manuals/<br>zh-tw/VSP_userguide_2008.pdf |
| チェコスロバキア   | download.mcafee.com/products/manuals/cz/<br>VSP_userguide_2008.pdf    |
| デンマーク      | download.mcafee.com/products/manuals/dk/<br>VSP_userguide_2008.pdf    |
| フィンランド     | download.mcafee.com/products/manuals/fi/V<br>SP_userguide_2008.pdf    |
| フランス       | download.mcafee.com/products/manuals/fr/<br>VSP_userguide_2008.pdf    |
| ドイツ        | download.mcafee.com/products/manuals/de/<br>VSP_userguide_2008.pdf    |
| イギリス       | download.mcafee.com/products/manuals/<br>en-uk/VSP_userguide_2008.pdf |
| オランダ       | download.mcafee.com/products/manuals/nl/<br>VSP_userguide_2008.pdf    |
| イタリア       | download.mcafee.com/products/manuals/it/V<br>SP_userguide_2008.pdf    |
| 日本         | download.mcafee.com/products/manuals/ja/<br>VSP_userguide_2008.pdf    |
| 韓国         | download.mcafee.com/products/manuals/ko/<br>VSP_userguide_2008.pdf    |
| メキシコ       | download.mcafee.com/products/manuals/<br>es-mx/VSP_userguide_2008.pdf |
| ノルウェー      | download.mcafee.com/products/manuals/no/<br>VSP_userguide_2008.pdf    |
| ポーランド      | download.mcafee.com/products/manuals/pl/<br>VSP_userguide_2008.pdf    |

| ポルトガル  | download.mcafee.com/products/manuals/pt/<br>VSP_userguide_2008.pdf    |
|--------|-----------------------------------------------------------------------|
| スペイン   | download.mcafee.com/products/manuals/es/<br>VSP_userguide_2008.pdf    |
| スウェーデン | download.mcafee.com/products/manuals/sv/<br>VSP_userguide_2008.pdf    |
| トルコ    | download.mcafee.com/products/manuals/tr/<br>VSP_userguide_2008.pdf    |
| 米国     | download.mcafee.com/products/manuals/<br>en-us/VSP_userguide_2008.pdf |

## McAfee VirusScan ユーザガイド

| 国          | McAfee ユーザガイド                                                           |
|------------|-------------------------------------------------------------------------|
| オーストラリア    | download.mcafee.com/products/manuals/<br>en-au/VS_userguide_2008.pdf    |
| ブラジル       | download.mcafee.com/products/manuals/<br>pt-br/VS_userguide_2008.pdf    |
| カナダ(英語)    | download.mcafee.com/products/manuals/<br>en-ca/VS_userguide_2008.pdf    |
| カナダ (フランス) | 语) download.mcafee.com/products/manuals/<br>fr-ca/VS_userguide_2008.pdf |
| 中国         | download.mcafee.com/products/manuals/<br>zh-cn/VS_userguide_2008.pdf    |
| 台湾         | download.mcafee.com/products/manuals/<br>zh-tw/VS_userguide_2008.pdf    |
| チェコスロバキア   | download.mcafee.com/products/manuals/cz/<br>VS_userguide_2008.pdf       |
| デンマーク      | download.mcafee.com/products/manuals/dk/<br>VS_userguide_2008.pdf       |
| フィンランド     | download.mcafee.com/products/manuals/fi/<br>VS_userguide_2008.pdf       |
| フランス       | download.mcafee.com/products/manuals/fr/<br>VS_userguide_2008.pdf       |
| ドイツ        | download.mcafee.com/products/manuals/de/<br>VS_userguide_2008.pdf       |
| イギリス       | download.mcafee.com/products/manuals/<br>en-uk/VS_userguide_2008.pdf    |
| オランダ       | download.mcafee.com/products/manuals/nl/<br>VS_userguide_2008.pdf       |
| イタリア       | download.mcafee.com/products/manuals/it/<br>VS_userguide_2008.pdf       |

| 日本     | download.mcafee.com/products/manuals/ja/<br>VS_userguide_2008.pdf    |
|--------|----------------------------------------------------------------------|
| 韓国     | download.mcafee.com/products/manuals/ko/<br>VS_userguide_2008.pdf    |
| メキシコ   | download.mcafee.com/products/manuals/<br>es-mx/VS_userguide_2008.pdf |
| ノルウェー  | download.mcafee.com/products/manuals/no/<br>VS_userguide_2008.pdf    |
| ポーランド  | download.mcafee.com/products/manuals/pl/<br>VS_userguide_2008.pdf    |
| ポルトガル  | download.mcafee.com/products/manuals/pt/<br>VS_userguide_2008.pdf    |
| スペイン   | download.mcafee.com/products/manuals/es/<br>VS_userguide_2008.pdf    |
| スウェーデン | download.mcafee.com/products/manuals/sv/<br>VS_userguide_2008.pdf    |
| トルコ    | download.mcafee.com/products/manuals/tr/<br>VS_userguide_2008.pdf    |
| 米国     | download.mcafee.com/products/manuals/<br>en-us/VS_userguide_2008.pdf |

# 該当する国のスレットセンター、ウイルス情報、および HackerWatch のサイトについては、次の表を参照してください。

| 国          | セキュリティ情報           | ウイルス情報                | HackerWatch             |
|------------|--------------------|-----------------------|-------------------------|
| オーストラリア    | www.mcafee.com/us/ | http://au.mcafee.com/ | http://www.hackerwatch. |
|            | threat_center      | virusInfo             | org                     |
| ブラジル       | www.mcafee.com/us/ | http://br.mcafee.com/ | http://www.hackerwatch. |
|            | threat_center      | virusInfo/            | org/?lang=pt-br         |
| カナダ(英語)    | www.mcafee.com/us/ | http://ca.mcafee.com/ | http://www.hackerwatch. |
|            | threat_center      | virusInfo             | org                     |
| カナダ(フランス語) | www.mcafee.com/us/ | http://ca.mcafee.com/ | http://www.hackerwatch. |
|            | threat_center      | virusInfo             | org/?lang=fr-ca         |
| 中国         | www.mcafee.com/us/ | http://cn.mcafee.com/ | http://www.hackerwatch. |
|            | threat_center      | virusInfo             | org/?lang=zh-cn         |
| 台湾         | www.mcafee.com/us/ | http://tw.mcafee.com/ | http://www.hackerwatch. |
|            | threat_center      | virusInfo             | org/?lang=zh-tw         |
| チェコスロバキア   | www.mcafee.com/us/ | http://cz.mcafee.com/ | http://www.hackerwatch. |
|            | threat_center      | virusInfo             | org/?lang=cs            |
| デンマーク      | www.mcafee.com/us/ | http://dk.mcafee.com/ | http://www.hackerwatch. |
|            | threat_center      | virusInfo             | org/?lang=da            |

| フィンランド | www.mcafee.com/us/ | http://fi.mcafee.com/ | http://www.hackerwatch. |
|--------|--------------------|-----------------------|-------------------------|
|        | threat_center      | virusInfo             | org/?lang=fi            |
| フランス   | www.mcafee.com/us/ | http://fr.mcafee.com/ | http://www.hackerwatch. |
|        | threat_center      | virusInfo/            | org/?lang=fr            |
| ドイツ    | www.mcafee.com/us/ | http://de.mcafee.com/ | http://www.hackerwatch. |
|        | threat_center      | virusInfo             | org/?lang=de            |
| イギリス   | www.mcafee.com/us/ | http://uk.mcafee.com/ | http://www.hackerwatch. |
|        | threat_center      | virusInfo             | org                     |
| イタリア   | www.mcafee.com/us/ | http://it.mcafee.com/ | http://www.hackerwatch. |
|        | threat_center      | virusInfo             | org/?lang=it            |
| 日本     | www.mcafee.com/us/ | http://jp.mcafee.com/ | http://www.hackerwatch. |
|        | threat_center      | virusInfo             | org/?lang=jp            |
| 韓国     | www.mcafee.com/us/ | http://kr.mcafee.com/ | http://www.hackerwatch. |
|        | threat_center      | virusInfo             | org/?lang=ko            |
| メキシコ   | www.mcafee.com/us/ | http://mx.mcafee.com  | http://www.hackerwatch. |
|        | threat_center      | /virusInfo/           | org/?lang=es-mx         |
| ノルウェー  | www.mcafee.com/us/ | http://no.mcafee.com/ | http://www.hackerwatch. |
|        | threat_center      | virusInfo             | org/?lang=no            |
| ポーランド  | www.mcafee.com/us/ | http://pl.mcafee.com/ | http://www.hackerwatch. |
|        | threat_center      | virusInfo             | org/?lang=pl            |
| ポルトガル  | www.mcafee.com/us/ | http://pt.mcafee.com/ | http://www.hackerwatch. |
|        | threat_center      | virusInfo             | org/?lang=pt-pt         |
| スペイン   | www.mcafee.com/us/ | http://es.mcafee.com/ | http://www.hackerwatch. |
|        | threat_center      | virusInfo             | org/?lang=es            |
| スウェーデン | www.mcafee.com/us/ | http://se.mcafee.com/ | http://www.hackerwatch. |
|        | threat_center      | virusInfo             | org/?lang=sv            |
| トルコ    | www.mcafee.com/us/ | http://tr.mcafee.com/ | http://www.hackerwatch. |
|        | threat_center      | virusInfo             | org/?lang=tr            |
| 米国     | www.mcafee.com/us/ | http://us.mcafee.com/ | http://www.hackerwatch. |
|        | threat_center      | virusInfo             | org                     |

# 索引

## 8

| 802.11         | 95 |
|----------------|----|
| 802.11a        | 95 |
| 802.11b        | 95 |
| 802.1x         | 95 |
| A              |    |
| ActiveX コントロール | 95 |

# С

| Cookie | <br>95 |
|--------|--------|
|        |        |

## D

| DAT     | . 95 |
|---------|------|
| DNS     | . 95 |
| DNS サーバ | . 96 |

# Е

| E メール       | 96 |
|-------------|----|
| E メールクライアント | 96 |
| ESS         | 96 |
| Eメール保護を開始   | 35 |

# I

| IP | スプーフィング | 96 |
|----|---------|----|
| IP | アドレス    | 96 |

# L

| LAN       |    |
|-----------|----|
| Launchpad | 96 |

# Μ

| MAC アドレス                       | 96 |
|--------------------------------|----|
| Man-in-the-Middle 攻撃 (中間者攻撃) 9 | 96 |
| MAPI                           | 97 |
| McAfee Network Manager         | 79 |
| McAfee Network Manager のアイコンにつ | )  |
| いて                             | 31 |
| McAfee Network Manager の機能8    | 30 |
| McAfee QuickClean              | 33 |

| McAfee QuickClean タスクのスケジュール        |
|-------------------------------------|
|                                     |
| McAfee QuickClean タスクの削除71          |
| McAfee QuickClean タスクの変更            |
| McAfee QuickClean の機能64             |
| McAfee SecurityCenter5              |
| McAfee SecurityCenter の機能6          |
| McAfee SecurityCenter の更新11         |
| McAfee SecurityCenter を使用7          |
| McAfee Shredder75                   |
| McAfee Shredder の機能76               |
| McAfee SystemGuards オプションを使用.44     |
| McAfee SystemGuards による保護を有効        |
| 16                                  |
| MCAree SystemGuardsの種類について46,<br>47 |
| McAfee Virtual Technician の起動112    |
| McAfee Virtual Technician の使用112    |
| McAfee VirusScan(マカフィー・ウイルススキ       |
| ャン)                                 |
| McAfee VirusScan(マカフィー・ウイルススキ       |
| ャン)の機能29                            |
| MSN97                               |
| Ν                                   |
| NIC97                               |
| P                                   |
| Password Vault97                    |
| PCI ワイヤレス アダプタ カード                  |
| POP3                                |

## R

| RADIUS | 97 |
|--------|----|
|--------|----|

# S

| SMTP         | 98 |
|--------------|----|
| SSID         | 98 |
| SSL          |    |
| SystemGuards | 98 |

| SystemGuards オプションの設定                |       | ウイルス発生によるアラートの非表示                               | 23       |
|--------------------------------------|-------|-------------------------------------------------|----------|
| <b>T</b>                             |       | ウォードライバー                                        | 101      |
| •                                    |       | オンデマンドスキャン                                      | 101      |
| TKIP                                 |       | オンライン バックアップ リポジトリ                              | 101      |
| U                                    |       | か                                               |          |
| U3                                   |       | 外部ハードディスク                                       | 107      |
| URL                                  |       | 隔離                                              | 107      |
| USB                                  |       | 隔離されたファイルについて                                   | . 60, 61 |
| USB ドライブ                             |       | 隔離プログラムと Cookie について                            | 62       |
| USB ワイヤレス アダプタ カード                   |       | カスタマおよびテクニカルサポート                                | 111      |
| N/                                   |       | 画像のフィルタリング                                      | 106      |
| v                                    |       | 監視するファイルタイプ                                     | 107      |
| VPN                                  |       | 監視場所                                            | 107      |
| \A/                                  |       | 完全アーカイブ                                         | 107      |
| vv                                   |       | 管理されたコンピュータの権限を変更                               | 91       |
| Web バグ                               |       | 管理されたネットワーク                                     | 107      |
| Web メール                              |       | 管理されたネットワークにコンピュータを                             | を招待      |
| WEP                                  |       |                                                 | 87       |
| Wi-Fi                                |       | 管理されたネットワークに参加                                  | 86 87    |
| Wi-Fi Alliance                       |       | 管理されたネットワークをセットアップ                              | 83       |
| Wi-Fi Certified                      |       | 日本に10/21/11/11/2011/11/11/11<br>キー              | 101      |
| WLAN                                 |       | +-ワード                                           | 101      |
| WPA                                  |       | 北動時の記動画面を非表示にする よう ・・・・・・・・・・・・・・・・・・・・・・・・・・・・ | 101      |
| WPA2                                 |       | と当時の起動回面と外衣小にする                                 | 101      |
| WPA2-PSK                             |       | イ マンフェ<br>サ 右                                   | 101      |
| WPA-PSK                              |       |                                                 | 107      |
| L                                    |       | ス有松田子                                           | 101      |
| あ                                    |       |                                                 | 101      |
| アーカイブ                                |       | シノイノント                                          | 101      |
| アカウント情報の管理                           |       |                                                 |          |
| アクセスポイント                             |       | クーム時の情報アクートの表示または、                              | 兆衣<br>01 |
| ・                                    |       | 小                                               | 107      |
| //////////////////////////////////// |       | 公用                                              | 107      |
| 怪しいプログラムについて                         | 60    | 史初の唯認<br>西日の詳細たま二                               | . 11, 13 |
| アラートのオプションの設定                        | 22    | 項日の計細を衣示                                        | 85       |
| アラート発生時に音を鳴らす                        | 22    | この相                                             | 101      |
| アラートを使用                              | 12 19 | コンナンツの俗付けクルーノ                                   | 102      |
| 暗号化                                  | 106   |                                                 |          |
| 暗号→                                  | 106   | コンビュータの保護の状態の監視を停                               | LE91     |
| 電うへ<br>一時ファイル                        | 106   | コンヒュータの保護の状態を監視                                 | 90       |
| イベント                                 | 100   | コンヒュータの最適化                                      |          |
| - シー                                 | 17 25 | コンヒュータをクリーニンク                                   | .65,67   |
| こ 公 小                                | 100   | コンヒュータをスキャン                                     | 55, 56   |
| イントーネット                              | 101   | 2                                               |          |
| コントライント<br>ウイルフ                      | 101   | -                                               |          |
| ションクション                              |       | サーバ                                             | 102      |
| ショルヘ対界の設定                            |       | サービス拒合                                          | 102      |
| ワイルスとトロイの不局についし                      | 00    |                                                 |          |

| 25     |
|--------|
| 113    |
| 107    |
| 102    |
| 12     |
| 13     |
| 107    |
| 40     |
| 42     |
| 90     |
| 20     |
| 20     |
| 102    |
| 108    |
| 52     |
| 51     |
| 51     |
| 59     |
| 57     |
| 43     |
| 102    |
| 34     |
| 34     |
| 25     |
| 102    |
| 92, 93 |
|        |

# た

| ダイアラー               | 102        |
|---------------------|------------|
| 帯域幅                 | 108        |
| タスクのスケジュール          | 69         |
| 著作権                 | 109        |
| 追加の保護の開始            | 33         |
| ディスク最適化プログラムタスクの削除  | 73         |
| ディスク最適化プログラムタスクのスケジ | <i>ב</i> י |
| ル                   | 72         |
| ディスク最適化プログラムタスクの変更  | 72         |
| ディスク全体のデータの抹消       | 77         |
| デバイスの表示プロパティを変更     | 92         |
| デバイスを管理             | 91         |
| 同期化                 | 108        |
| 統合ゲートウェイ            | 108        |
| ドメイン                | 103        |
| トロイの木馬              | 103        |
|                     |            |

# な

| ネットワーク              | 103 |
|---------------------|-----|
| ネットワーク上のコンピュータの信頼を取 | なり消 |
| L                   | 88  |
| ネットワーク地図で項目を表示/非表示  | 85  |
| ネットワーク地図にアクセス       | 84  |
| ネットワーク地図を更新         | 84  |
| ネットワーク地図を使用         | 84  |
| ネットワークドライブ          | 103 |
| ネットワークの名称を変更        | 85  |
| ネットワークをリモートで管理      | 89  |
| ネットワーク地図            | 103 |
| ノード                 | 103 |

# は

| パスワード             | 103      |
|-------------------|----------|
| バックアップ            | 103      |
| バッファオーバーフロー       | 103      |
| 標準の E メールアカウント    |          |
| 平文 (ひらぶん)         | 108      |
| ファイアウォール          | 103      |
| ファイル、フォルダ、ディスクの抹消 | 76       |
| ファイルとフォルダを抹消      | 76       |
| ファイルの断片           |          |
| フィッシング詐欺          |          |
| 復元                | 108      |
| 不正アクセスポイント        | 108      |
| 部分的に監視する場所        | 108      |
| ブラウザ              |          |
| プラグイン             |          |
| ブラックリスト           |          |
| ブルートフォース攻撃        |          |
| プロキシ              |          |
| プロキシサーバ           | 104      |
| プロトコル             |          |
| ポート               | 105      |
| ホームネットワーク         | 105      |
| 保護カテゴリについて        | 7, 9, 25 |
| 保護サービスについて        | 10       |
| 保護者機能             | 108      |
| 保護の状態について         | 7, 8, 9  |
| 保護の問題を自動的に修復      | 17       |
| 保護の問題を修復          | 8, 16    |
| 保護の問題を修復または無視     | 8, 15    |
| 保護の問題を手動で修復       | 17       |
| 保護の問題を無視          | 17       |
| ホットスポット           | 105      |
| ポップアップ            | 105      |

| ホワイトリスト | 105 |
|---------|-----|
|---------|-----|

## ま

| マカフィーについて       | 109 |
|-----------------|-----|
| 無視した問題の表示または非表示 | 18  |
| メッセージ認証コード(MAC) | 105 |
| メッセンジャー保護を開始    | 35  |

# 6

| ライセンス条項               | 110 |
|-----------------------|-----|
| ライブラリ                 | 105 |
| リアルタイムなウイルス対策の停止      | 31  |
| リアルタイムスキャン            | 105 |
| リアルタイム スキャン オプションの設定  | 38  |
| リアルタイムでのウイルス対策の開始     | 30  |
| リファレンス                | 94  |
| リモートコンピュータにマカフィー セキュリ | ノティ |
| ソフトウェアをインストール         | 93  |
| ルータ                   | 105 |
| ルートキット                | 106 |
| レジストリ                 | 106 |
| ローミング                 | 106 |
|                       |     |

# わ

| ワーム       |  |
|-----------|--|
| ワイヤレスアダプタ |  |